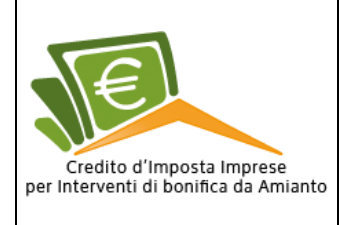

Revisione 1.2 26/10/2016

Pag. 1 di 37

# Guida della procedura online

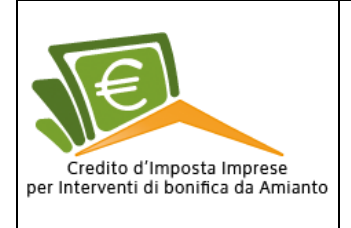

Revisione 1.2 26/10/2016

# Sommario

| Introduzione                                                        | 4        |
|---------------------------------------------------------------------|----------|
| Testata                                                             | 6        |
| Menù di navigazione                                                 | 6        |
| Slide show immagini                                                 | 6        |
| Area dedicata alla spiegazione dei reguisiti per presentare domanda | 6        |
| Area notizie                                                        | 7        |
| Pulsante registrati                                                 | 8        |
| Area con indicazione dei giorni mancanti alla scadenza del bando    | 8        |
| Area risorse disponibili                                            | 8        |
| Call center                                                         | 9        |
| FAQ                                                                 | 9        |
| Footer                                                              | 10       |
| Notizie                                                             | 10       |
| Ricerca/elenco notizie                                              | 10       |
| Dettaglio notizia                                                   | 11       |
| Normative                                                           | 11       |
| Ricerca/elenco normative                                            | 11       |
| Dettaglio normativa                                                 | 12       |
| Documentazione                                                      | 12       |
| Contatti                                                            | 13       |
| Registrazione                                                       | 13       |
| Registrazione nassword                                              | 16       |
| Area riservata alle imprese                                         | 10       |
| Login                                                               | 17       |
| Modifica dati personali                                             | 18       |
| Cambio password                                                     | 10       |
| Elance demande                                                      | 19<br>00 |
| Dresentezione delle demande                                         | 20<br>22 |
| Presentazione della domanda                                         | ZZ       |
| Dullidiud                                                           | ZO       |
|                                                                     | 23       |
|                                                                     | 23       |
| Allegati                                                            | 25       |
|                                                                     | 26       |
| Domanda inviata                                                     | 28       |
| Domanda                                                             | 28       |
|                                                                     | 29       |
| Fatture                                                             | 29       |
| Allegati                                                            | 30       |
| Riepilogo                                                           | 30       |
| Annulla domanda                                                     | 32       |
| Domanda annullata                                                   | 33       |
| Domanda                                                             | 33       |
| Dichiarazioni                                                       | 34       |
| Fatture                                                             | 34       |
| Allegati                                                            | 35       |

|                                                                    | Manuale Utente<br>Credito d'Imposta per Interventi<br>di bonifica da Amianto | Revisione<br>1.2<br>26/10/2016 | - |
|--------------------------------------------------------------------|------------------------------------------------------------------------------|--------------------------------|---|
| credito d'imposta imprese<br>per Interventi di bonifica da Amianto |                                                                              | Pag. 3 di 37                   |   |
| Riepilogo                                                          |                                                                              |                                | 3 |
| Logout                                                             |                                                                              |                                | 3 |

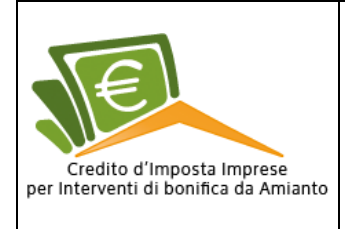

Revisione 1.2 26/10/2016

# Introduzione

In attuazione della Risoluzione del Parlamento Europeo del 14 marzo 2013 sulle minacce per la salute sul luogo di lavoro legate all'amianto, il Ministero dell'Ambiente e della Tutela del Territorio e del Mare (di seguito, per brevità, anche Ministero o MATTM), di concerto con il Ministero dell'Economia e delle Finanze, ha definito – con Decreto Ministeriale n. 176 del 15 giugno 2016 - le modalità attuative e reso disponibili le risorse finanziarie necessarie per la concessione di contributi ai soggetti titolari di reddito d'impresa, al fine di promuovere e sostenere la bonifica dei beni e delle aree contenenti amianto, in attuazione dell'art. 56 della Legge 28 Dicembre 2015 n. 221. La presente Guida risulta strumento finalizzato a favorire la predisposizione delle istanze, in attuazione del Decreto citato, mediante il quale il Ministero intende sostenere la qualificazione ambientale del sistema produttivo nazionale attraverso la concessione di incentivi per la qualificazione ambientale dei luoghi di lavoro, promuovendo la rimozione e lo smaltimento dell'amianto, ove

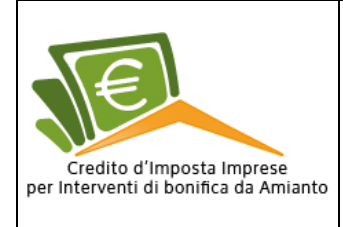

# Accesso al sistema

Per accedere all'applicativo *web*, l'utente dovrà collegarsi ad internet tramite il *browser* che ha a disposizione e digitare il seguente indirizzo

#### http://www.minambienteamianto.ancitel.it .

Una volta premuto invio si aprirà la *homepage* del portale ove l'utente potrà accedere agevolmente a tutte le aree di lavoro e di informazioni (fig.1).

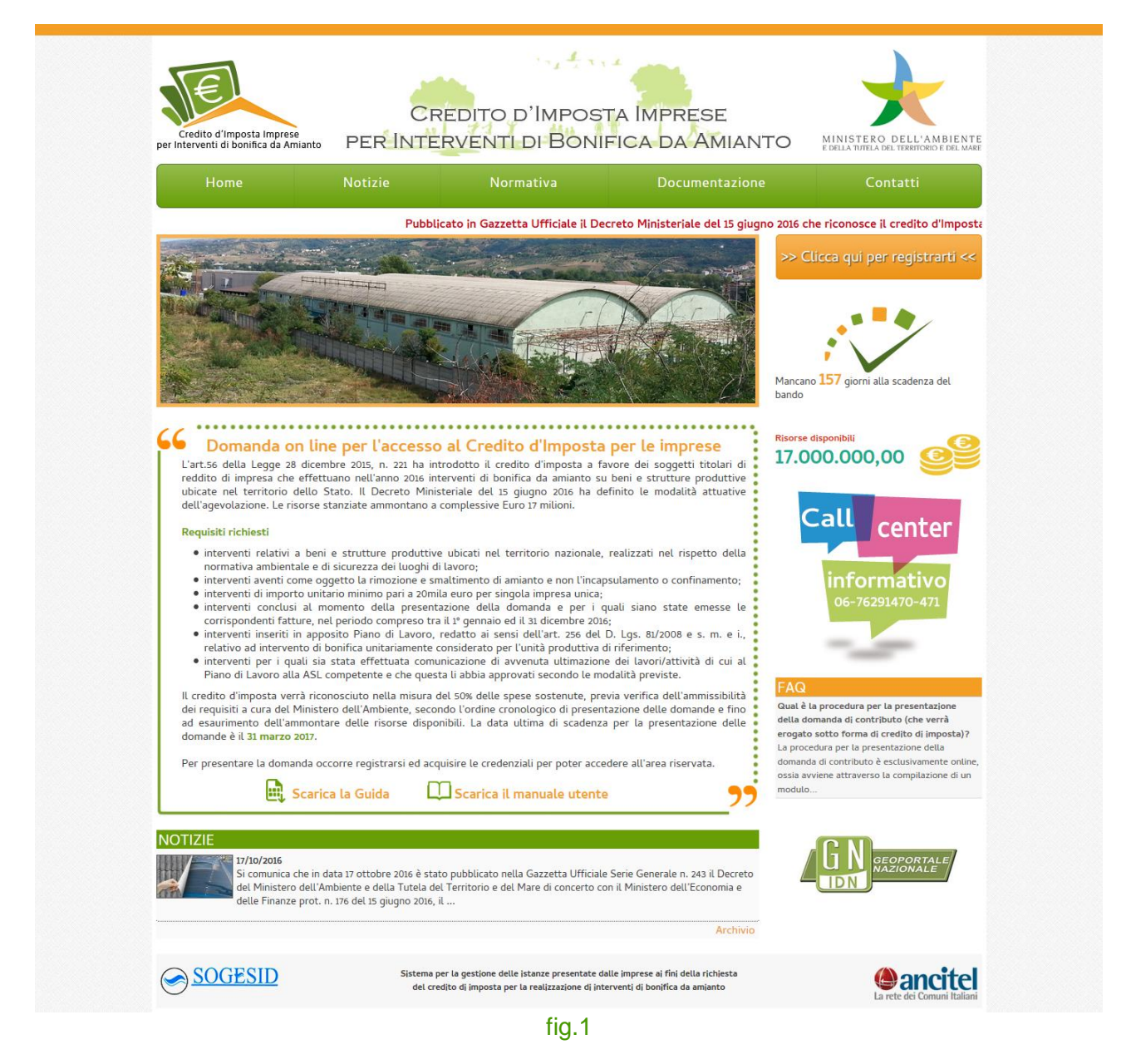

L'interfaccia grafica dell'applicativo web è suddiviso nella seguente struttura:

- 1. Testata;
- 2. Menù di navigazione;
- 3. Colonna centrale:
  - Slide immagini;
    - Area dedicata alla spiegazione dei requisiti per presentare domanda;
  - Area notizie
- 4. Colonna destra:
  - Pulsante di registrazione;

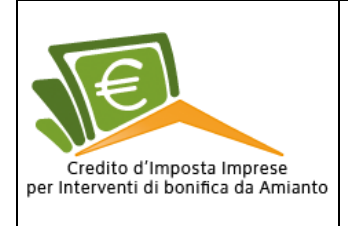

- Area con indicazione dei giorni mancanti alla scadenza del bando;
- Area delle risorse disponibili;
- Recapiti telefonici del Call Center;
- Area delle FAQ;
- 5. Footer.

### Testata

La testata grafica presenta il logo del portale sulla sinistra, al centro un immagine decorativa e sulla destra il logo Ministero dell'Ambiente (fig.2).

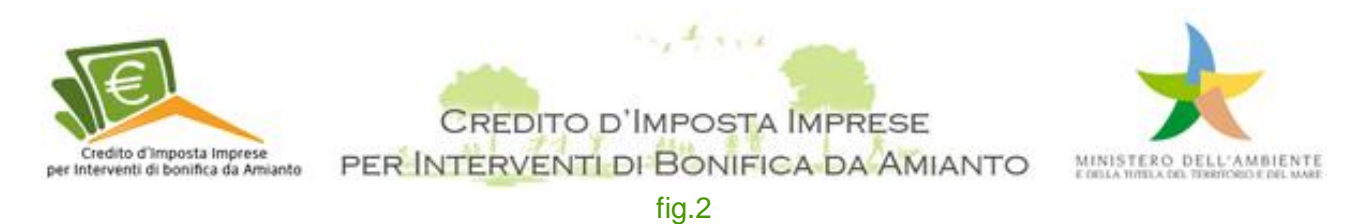

### Menù di navigazione

Il menù consente all'utente di navigare fra le pagine dell'applicativo web. Caratteristica fondamentale di questo oggetto è che deve consentire all'utente di trovare tutti i contenuti presenti sull'applicativo web (Fig.3).

| Home | Notizie | Normativa | Documentazione | Contatti |
|------|---------|-----------|----------------|----------|
|      |         | fig.3     |                |          |

### Slide show immagini

Altro non è che una sequenza di immagini o di foto che scorrono da sole, e che si susseguono ogni tot secondi con vari effetti (fig.4).

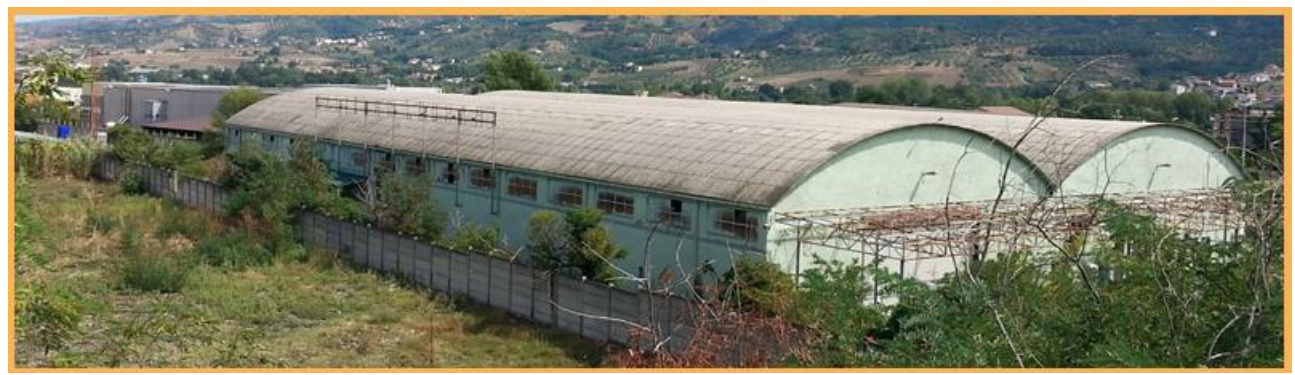

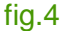

#### Area dedicata alla spiegazione dei requisiti per presentare domanda

In questa sezione sono spiegati i requisiti che dovrà possedere l'ente che vorrà presentare domanda per usufruire dell'agevolazione, inoltre, potrà scaricare la linea guida in formato PDF (fig.5).

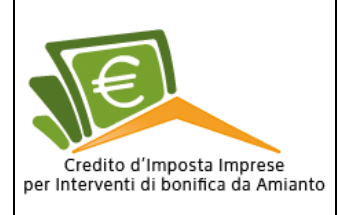

Pag. 7 di 37

# Domanda on line per l'accesso al Credito d'Imposta per le imprese

L'art.56 della Legge 28 dicembre 2015, n. 221 ha introdotto il credito d'imposta a favore dei soggetti titolari di reddito di impresa che effettuano nell'anno 2016 interventi di bonifica da amianto su beni e strutture produttive ubicate nel territorio dello Stato. Il Decreto Ministeriale del 15 giugno 2016 ha definito le modalità attuative dell'agevolazione. Le risorse stanziate ammontano a complessive Euro 17 milioni.

#### Requisiti richiesti

- interventi relativi a beni e strutture produttive ubicati nel territorio nazionale, realizzati nel rispetto della normativa ambientale e di sicurezza dei luoghi di lavoro;
- interventi aventi come oggetto la rimozione e smaltimento di amianto e non l'incapsulamento o confinamento;
- interventi di importo unitario minimo pari a 20mila euro per singola impresa unica;
- interventi conclusi al momento della presentazione della domanda e per i quali siano state emesse le corrispondenti fatture, nel periodo compreso tra il 1º gennaio ed il 31 dicembre 2016;
- interventi inseriti in apposito Piano di Lavoro, redatto ai sensi dell'art. 256 del D. Lgs. 81/2008 e s. m. e i., relativo ad intervento di bonifica unitariamente considerato per l'unità produttiva di riferimento;
- interventi per i quali sia stata effettuata comunicazione di avvenuta ultimazione dei lavori/attività di cui al Piano di Lavoro alla ASL competente e che questa li abbia approvati secondo le modalità previste.

Il credito d'imposta verrà riconosciuto nella misura del 50% delle spese sostenute, previa verifica dell'ammissibilità dei requisiti a cura del Ministero dell'Ambiente, secondo l'ordine cronologico di presentazione delle domande e fino ad esaurimento dell'ammontare delle risorse disponibili. La data ultima di scadenza per la presentazione delle domande è il **31 marzo 2017**.

Per presentare la domanda occorre registrarsi ed acquisire le credenziali per poter accedere all'area riservata.

🕕 Scarica la Guida

Scarica il manuale utente

fig.5

#### Area notizie

Posta al di sotto dell'area dedicata alla domanda on line, in questa sezione l'utente potrà leggere le notizie inerenti il credito erogato dal Ministero dell'Ambiente di concerto con il Ministero dell'Economia e delle Finanze.

Cliccando sul *link "Archivio*" l'utente potrà accedere all'archivio ove sono raccolte tutte le notizie (Fig.6).

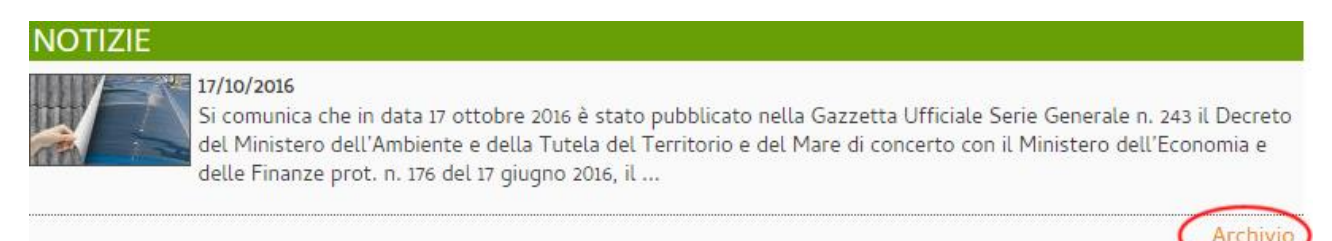

fig.6

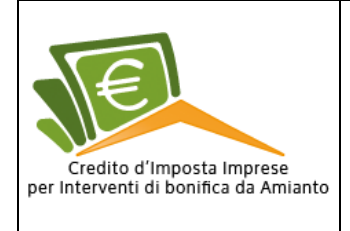

# Pulsante registrati

Posizionato a destra dello slide show, premendo questo pulsante l'ente potrà accedere all'area dove potrà registrarsi per poi presentare istanza per usufruire dell'agevolazione (fig.7).

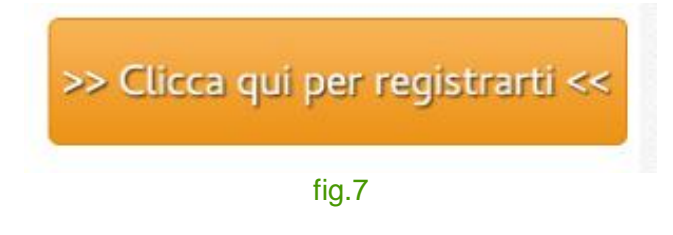

# Area con indicazione dei giorni mancanti alla scadenza del bando

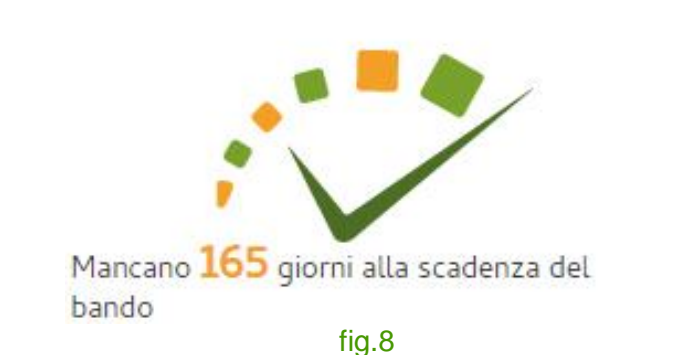

# Collocata al di sotto del pulsante registrati, questo riquadro, indica il numero dei giorni mancanti alla scadenza del bando (Fig.8).

# Area risorse disponibili

Questa sezione indica l'importo massimo erogabile messo a disposizione dal Ministero dell'Ambiente (Fig.9).

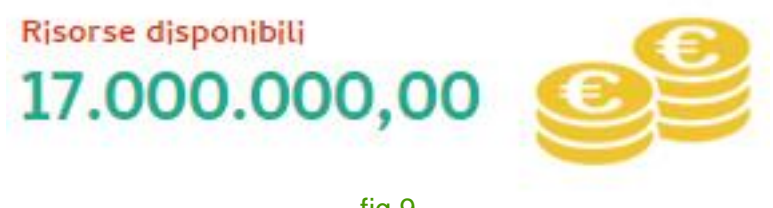

fig.9

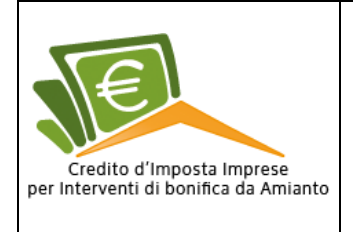

# **Call center**

Indica i recapiti telefonici dove gli operatori forniscono informazioni e assistenza alle aziende (fig.10).

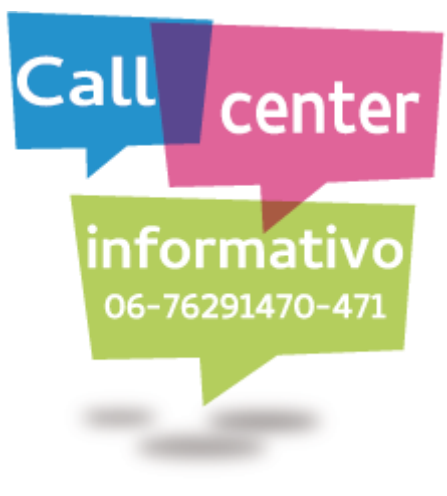

fig.10

# FAQ

Le *Frequently Asked Questions*, meglio conosciute con la sigla FAQ, sono letteralmente le "domande poste frequentemente"; più esattamente sono una serie di risposte stilate direttamente dall'autore, in risposta alle domande che gli vengono poste, o che ritiene gli verrebbero poste, più frequentemente dagli utilizzatori di un certo servizio.

Questa sezione è posta al di sotto della sezione del Call Center (Fig.11).

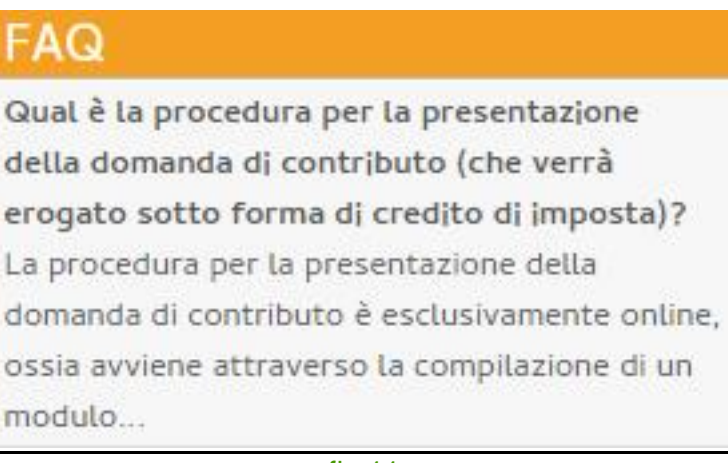

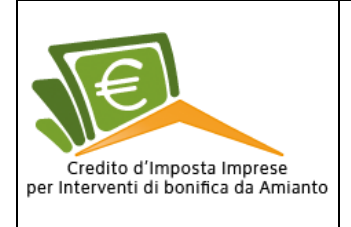

### Footer

E' la sezione della pagina web posizionata sotto il corpo (*body*), ossia la parte bassa di una pagina che appare subito sotto la parte centrale. In genere nel *footer* vengono riassunti i dati e le informazioni più importanti, come ad esempio indirizzi, recapiti, numero di partita iva, copyright, loghi dei partner per una più facile consultazione del sito stesso. Esso è generalmente uguale e comune in tutte le pagine che compongono il sito (fig.12).

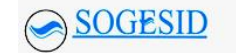

Sistema per la gestione delle istanze presentate dalle imprese ai fini della richiesta del credito di imposta per la realizzazione di interventi di bonifica da amianto

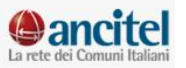

fig.12

# Notizie

Questa sezione è suddivisa in due sotto sezioni e sono:

- Ricerca/elenco notizie;
- Dettaglio notizia.

### Ricerca/elenco notizie

In questa sezione, l'utente potrà cercare le notizie immettendo il testo all'interno del campo di ricerca (fig.13).

| icerca                                                                                |                                                             |            |   |
|---------------------------------------------------------------------------------------|-------------------------------------------------------------|------------|---|
| Titolo                                                                                | Autore                                                      | Data       |   |
|                                                                                       | Ministero dell'Ambiente e della Tutela del Territorio e del | 17/10/2016 | B |
| ubblicazione in Gazzetta Ufficiale del Decreto Ministeriale n. 176 del 17 giugno 2016 | Mare                                                        |            |   |

#### fig.13

Al di sotto di esso saranno elencate tutte le notizie ordinate per data, accanto ad ognuna di esse è posta un' icona al quale cliccandoci si accederà al dettaglio della notizia (fig.14).

| ELENCO NOTIZIE                                                                         |                                                                     |            |  |
|----------------------------------------------------------------------------------------|---------------------------------------------------------------------|------------|--|
| Ricerca                                                                                |                                                                     | 0.50       |  |
|                                                                                        |                                                                     | Q          |  |
|                                                                                        |                                                                     |            |  |
| Títolo                                                                                 | Autore                                                              | Data       |  |
| Pubblicazione in Gazzetta Ufficiale del Decreto Ministeriale n. 176 del 17 giugno 2016 | Ministero dell'Ambiente e della Tutela del Territorio e del<br>Mare | 17/10/2016 |  |
| Pa                                                                                     | agina 1 di 1                                                        |            |  |
|                                                                                        | ia 14                                                               |            |  |

fig.14

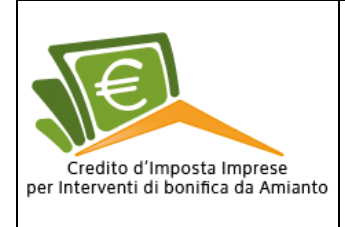

# Dettaglio notizia

A questa sezione si accede da due diverse aree dell'applicativo web, dalla homepage cliccando

sul titolo della notizia (fig.6) e dall'archivio delle notizie cliccando sull'icona 🗏 (fig.14) . Strutturalmente, il dettaglio della notizia si presenta con il titolo, un'immagine, la data di pubblicazione, l'autore o la fonte e infine il corpo della notizia (fig.15).

#### NOTIZIA

Pubblicazione in Gazzetta Ufficiale del Decreto Ministeriale n. 176 del 17 giugno 2016

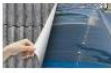

Data pubblicazione: 17/10/2016

Autore/Fonte: Ministero dell'Ambiente e della Tutela del Territorio e del Mare

Si comunica che in data 17 ottobre 2016 è stato pubblicato nella Gazzetta Ufficiale Serie Generale n. 243 il Decreto del Ministero dell'Ambiente e della Tutela del Territorio e del Mare di concerto con il Ministero dell'Economia e delle Finanze prot. n. 176 del 17 giugno 2016, il quale definisce le disposizioni attuative di cui all'art. 56, comma 4, della Legge 28 dicembre 2015, n. 221. La Legge sopra citata attribuisce un credito d'imposta nella misura del 50 per cento delle spese sostenute per interventi di bonifica dall'amianto su beni e strutture produttive effettuati nel 2016.

In base al sopra citato Decreto Interministeriale, il processo di presentazione delle domande da parte delle imprese inizierà a decorrere dal trentesimo giorno successivo alla data di pubblicazione del Decreto, ovvero in data 16 novembre 2016. Le domande dovranno essere presentate dal titolare dell'impresa richiedente o dal legale rappresentante esclusivamente tramite il portale già presente alla pagina web www.minambienteamianto.ancitel.it, accessibile anche dalla home page del Ministero dell'Ambiente.

Si informa che, al fine di garantire la massima trasparenza e la maggiore comprensione possibile del modulo di presentazione delle istanze, sono sin d'oggi disponibili, sulla pagina web del portale, le linee guida alla predisposizione delle domande e le FAQ, oltre ad essere attivo un call center ai numeri di telefono 06/76291257 - 06/76291258 - 06/76291463. Si avvisa infine, che le imprese avranno la possibilità di registrarsi preventivamente al portale a partire dal 27 ottobre 2016.

< Indietro

#### fig.15

# Normative

A questa sezione si accede cliccando sulla voce di menù "Normativa". Detta sezione è suddivisa in due sotto sezioni e sono:

- Ricerca/elenco notizie;
- Dettaglio notizia.

#### **Ricerca/elenco normative**

In questa sezione, l'utente potrà cercare le normative immettendo il testo all'interno del campo di ricerca, oppure, cercare la normativa riportata in elenco sotto il campo ricerca (fig.16).

| licerca                                                                                                    |                                                                                                    |                                                                | Q         |
|----------------------------------------------------------------------------------------------------|----------------------------------------------------------------------------------------------------|----------------------------------------------------------------|-----------|
| Riferimento normativo                                                                                                    | Titolo                                                                                                    | Autore/Fonte                                                   | Dettaglio |
| Decreto Interministeriale del Ministero dell'Ambiente e della<br>tutela del territorio e del mare di concerto con il Ministero<br>dell'Economia e delle Finanze n. 176 del 17/06/2016 | Disposizioni applicative per l'attribuzione del credito d'imposta per interventi di bonifica<br>dall'amianto di cui all'art. 56 della legge 28 dicembre 2015 n. 221.                                             | Ministero<br>dell'ambiente e<br>della tutela del<br>territorio |           |
| egge 28 dicembre 2015, n. 221                                                                                                    | Disposizioni in materia ambientale per promuovere misure di green economy e per il<br>contenimento dell'uso eccessivo di risorse naturali.                                                                       | Gazzetta Ufficiale<br>n.13 del 18-1-2016                       |           |
| Decreto del presidente del Consiglio dei Ministri 10 luglio<br>1014, n. 142                                                                                                    | Regolamento di organizzazione del Ministero dell'ambiente e della tutela del territorio e del<br>mare, dell'Organismo indipendente di valutazione della performance e degli Uffici di diretta<br>collaborazione. | Gazzetta Ufficiale n.<br>232 del 6-10-2014                     |           |

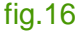

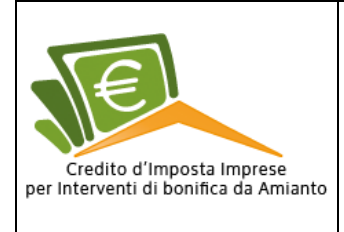

### Dettaglio normativa

Al dettaglio della normativa si accede dall'elenco cliccando sull'apposita icona bosta nella colonna denominata "Dettaglio".

Una volta cliccato l'utente accederà ad una pagina ove potrà visionare la normativa.

La sezione è strutturata in maniera semplice e intuitiva, con la data di pubblicazione, l'autore/fonte, il titolo, un breve testo descrittivo e la possibilità di scaricare la normativa in formato PDF (fig.17).

| NORMATIVA                                                                                                    |
|----------------------------------------------------------------------------------------------------|
| 10-10-2016                                                                                                    |
| Autore/Fonte Ministero dell'ambiente e della tutela del territorio                                                                                                    |
| Decreto Interministeriale del Ministero dell'Ambiente e della tutela del territorio e del mare di concerto con il Ministero<br>dell'Economia e delle Finanze n. 176 del 17/06/2016 |
| Disposizioni applicative per l'attribuzione del credito d'imposta per interventi di bonifica dall'amianto di cui all'art. 56 della legge 28 dicembre 2015 n. 221.                  |

Scarica documenti

DM 176 Registrato CdC.pdf

fig.17

# Documentazione

A questa sezione si accede cliccando sulla voce di menù "Documentazione". L'utente potrà scaricare i documenti che andranno compilati e allegati insieme alla domanda (fig.18).

Documentazione

DOCUMENTAZIONE DA ALLEGARE ALLA DOMANDA

Al format di domanda andranno allegati - a pena di nullità - i seguenti documenti, in copia conforme all'originale:

Attestazione delle spese sostenute per l'attribuzione del credito d'Imposta (Format All1)

• Dichiarazione sostitutiva di atto di notorietà relativa agli altri aiuti "de minimis" eventualmente fruiti (Format All2)

Dichiarazione relativa all'informazione antimafia (Format All3)

fig.18

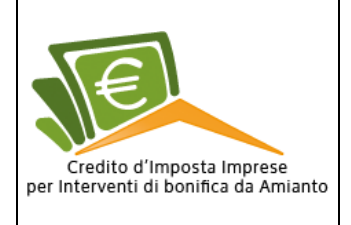

# Contatti

A questa sezione si accede cliccando sulla voce di menù "**Contatti**". Qui, l'utente troverà tutti i riferimenti (telefono, email e PEC) tramite i quali potrà richiedere supporto tecnico agli addetti al servizio (fig.19).

| Il Supporto Tecnico di assistenza alle imprese è garantito nei giorni feriali secondo i seguenti orari: |  |
|----------------------------------------------------------------------------------------------------|--|
| LUN - VEN dalle ore 9:30 alle 13:30 e dalle 14:30 alle 17.00                                            |  |
| Telefono: 06/76291470 - 06/76291471                                                                     |  |
| E-mail: credito.imposta.mattm@ancitel.it                                                                |  |
| PEC: credito.imposta.mattm@pec.anciteLit                                                                |  |
| fig.19                                                                                                  |  |
|                                                                                                    |  |
| Registrazione                                                                                           |  |

Per registrarsi bisogna cliccare sul pulsante "Clicca qui per registrarti" posto alla destra dello slide show (fig.20).

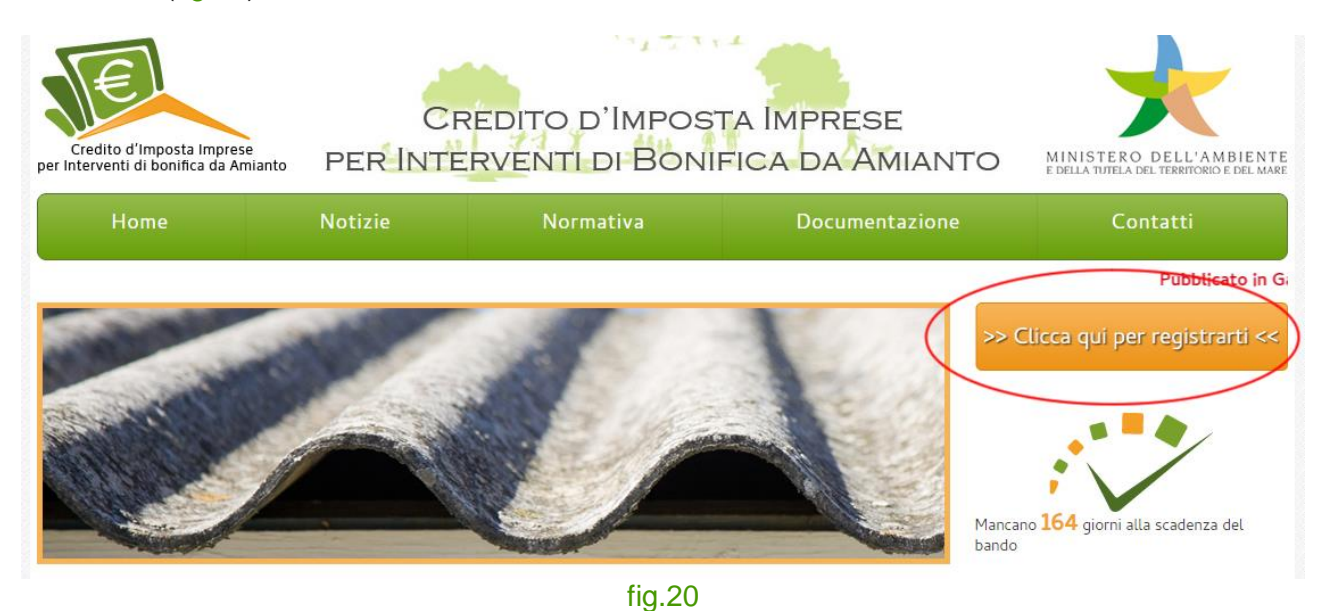

Una volta cliccato, l'utente accederà ad una pagina con un *disclaimer* (dichiarazione di esclusione di responsabilità), teso a definire i diritti e gli obblighi tra i due coinvolti in una relazione legalmente riconosciuta (fig.21).

Registrazione

Si ricorda che ai fini dell'ammissione al contributo di cui al Decreto Ministeriale del 17 giugno 2016, le istanze devono far riferimento ad interventi di rimozione e smaltimento di amianto, su beni e strutture produttive, effettuati nell'anno 2016.

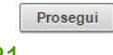

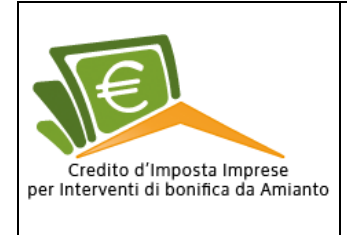

Una volta presa visione, per continuare la registrazione, l'utente dovrà cliccare sul pulsante "**Prosegui**" che lo indirizzerà alla pagina di registrazione.

In questa pagina dovrà compilare tutti i campi obbligatori contrassegnati dal simbolo (\*),allegare copia del documento in corso di validità in formato PDF o P7M (file firmato digitalmente) e dare il consenso al trattamento dei dati al fine espletare la registrazione (fig.22).

| Dati anagrafici del richiedente                          |                                                                                                    |   |
|----------------------------------------------------------|----------------------------------------------------------------------------------------------------|---|
| Nome*                                                    |                                                                                                    |   |
| Cognome*                                                 |                                                                                                    |   |
| Sesso*                                                   | © M <sup>©</sup> F                                                                                         |   |
| Data nascita*                                            | (gg-mm-aaaa)                                                                                               |   |
| Nazionalità nascita*                                     | ◉ Italiana ◎ Estera                                                                                        |   |
| Comune nascita*                                          |                                                                                                    |   |
| Codice fiscale*                                          |                                                                                                    |   |
| Allegare documento di identità in corso di               | Allega                                                                                                    |   |
| validita*                                                | L'allegato deve essere in formato PDF o P7M                                                                |   |
| in qualità di*                                           | T                                                                                                    |   |
| I documenti allegati sono copia conforme all'o           | originale*                                                                                                 |   |
|                                                          |                                                                                                    |   |
| Dati dell'impresa                                        |                                                                                                    |   |
| Codice Fiscale impresa*                                  |                                                                                                    |   |
| Partita IVA*                                             |                                                                                                    |   |
| Denominazione*                                           |                                                                                                    |   |
|                                                          | Sede Legale:                                                                                               |   |
| Comune*                                                  |                                                                                                    |   |
| Indirizzo*                                               |                                                                                                    |   |
| Numero civico*                                           |                                                                                                    |   |
| CAP*                                                     |                                                                                                    |   |
| Email*                                                   |                                                                                                    |   |
| Email PEC*                                               |                                                                                                    |   |
| Telefono*                                                |                                                                                                    |   |
| Codice INAIL*                                            |                                                                                                    |   |
| Matricola INPS*                                          |                                                                                                    |   |
|                                                          | Attività prevalente:                                                                                       |   |
| Codice ATECO*                                            |                                                                                                    |   |
| Descrizione ATECO*                                       |                                                                                                    |   |
|                                                          |                                                                                                    |   |
| Numero di iscrizione all'Albo delle imprese<br>Artigiane |                                                                                                    |   |
| Data di iscrizione all'Albo delle imprese                | (gg-mm-aaaa)                                                                                               |   |
| Artigiane                                                |                                                                                                    |   |
| 1. trattamento dei dati forniti al fine dell'esec        | uzione del servizio*                                                                                       | * |
|                                                          | ◎ do il consenso                                                                                           |   |
| 2. trattamento dati forniti per attività second          | o il metodo tradizionale e/o mediante le modalità di cui agli articoli 130 commi 1 e 2 del Codice Privacy* |   |
|                                                          | ◎ do il consenso  ◎ nego il consenso                                                                       |   |
|                                                          |                                                                                                    |   |
|                                                          | Tutti i campi sagnati con un astarisco 🖲 cono obbligatori                                                  |   |
|                                                          | roter comprisegnati con un asterisco il sono oporigatori                                                   |   |
|                                                          | Registrati                                                                                                 |   |

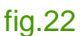

Premuto il pulsante "Registrati", l'applicativo eseguirà i controlli preposti di ogni valore immesso nel campo, e qualora ci fossero degli errori, il sistema segnalerà all'utente con apposito messaggio gli errori che sono stati riscontrati (fig.23).

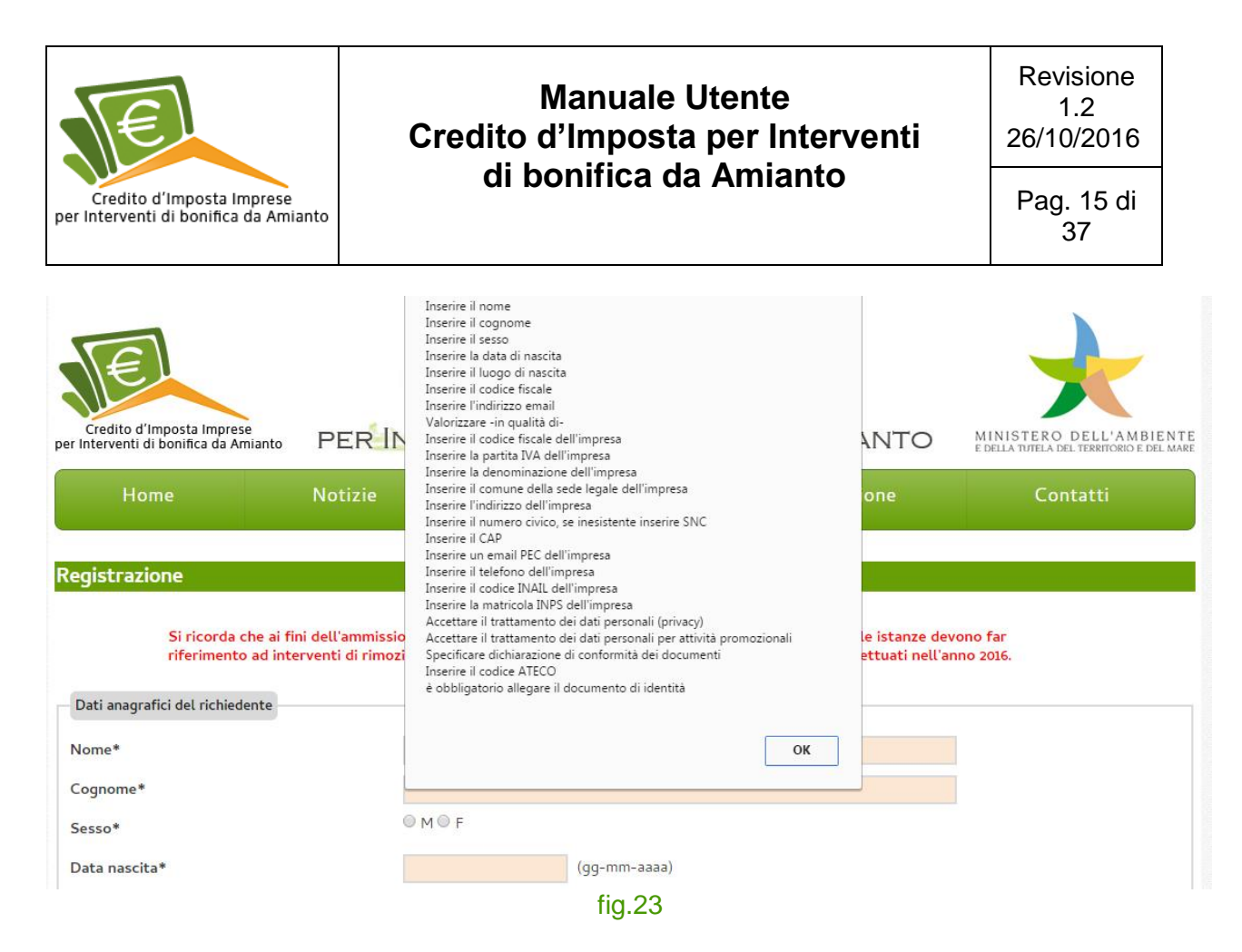

Se invece tutti i dati saranno stati in inseriti correttamente, l'applicativo web stamperà a video un messaggio di conferma e invierà una email di conferma all'indirizzo di email PEC (posta elettronica certificata) con le credenziali di accesso (username e password) per accedervi (fig.24). La username e la password sono generati in modo automatico dal sistema, la password assegnata dovrà essere cambiata obbligatoriamente al primo accesso all'area riservata.

| Gentile utente,                                                                               |
|-----------------------------------------------------------------------------------------------|
| la ringraziamo per essersi registrato al portale Bonifica Amianto.                            |
| I suoi codici di accesso sono:                                                                |
| username: 0000000000<br>password: 4eJ5+ZZM5K22-UwE                                            |
| Il portale e' raggiungibile al seguente indirizzo<br>http://www.minambienteamianto.ancitel.it |

fig.24

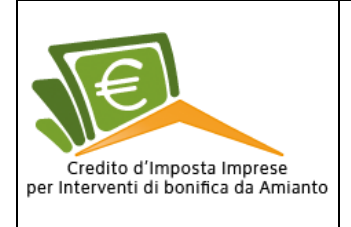

# **Recupera password**

Nel caso in cui un utente abbia smarrito la password la potrà sempre recuperare premendo il link "**Password dimenticata**" posta sotto il pulsante "**Accedi**" nell'area riservata in homepage del portale (fig.25).

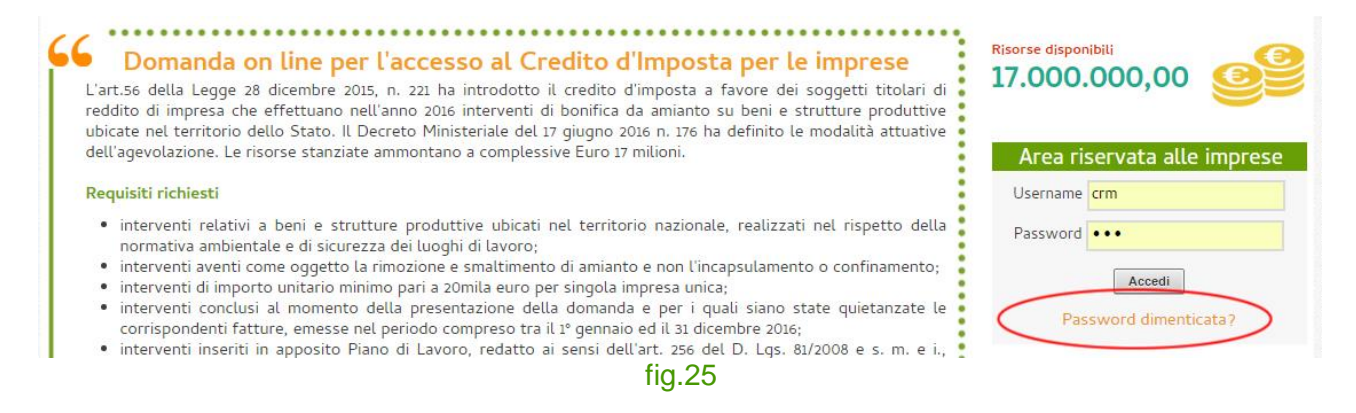

Una volta cliccato, l'utente accederà ad una pagina dove potrà recuperare la password immettendo il suo *username* nell'apposito campo e premere invio.

Fatto il dovuto controllo (verifica della username nel data base), l'applicativo web invierà una mail con la password smarrita all'indirizzo posta elettronica PEC (fig.26).

Salve, questa mail ti è stata inviata in quanto è stato effettuato un recuper password d'accesso al sito Bonifica Amianto. I dati di accesso al sistema sono i seguenti:

Username: 0000000000 Password: ancitel.2016

Può accedere a Bonifica Amianto dal link: http://www.minambienteamianto.ancitel.it

fig.26

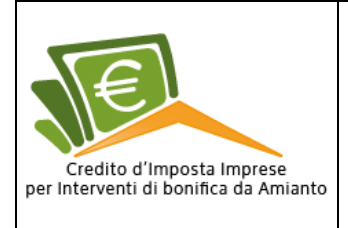

37

# Area riservata alle imprese

L'area riservata alle imprese è posta nella parte destra nella homepage del portale web. (Ricordiamo che sarà possibile presentare istanza a partire dal 16 novembre 2016). (fig.27).

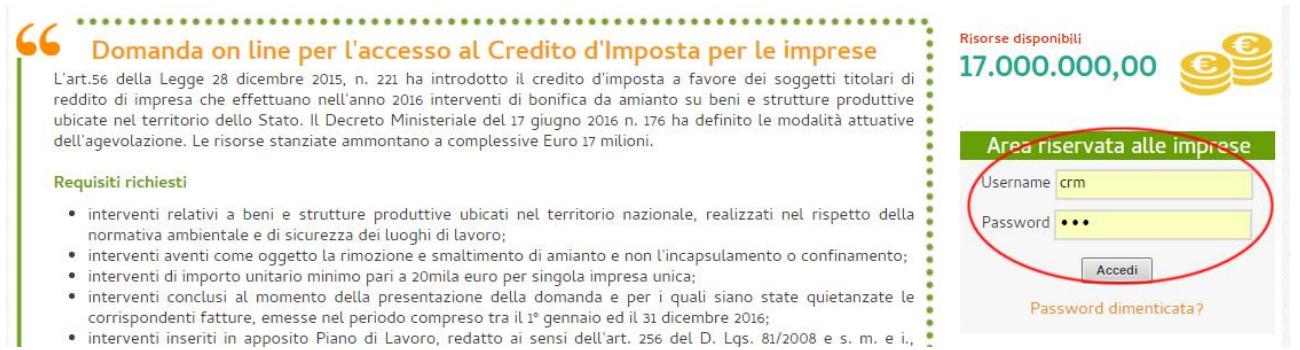

#### fig.27

# Login

Per accedere all'area riservata, le imprese devono immettere username e password negli appositi campi e premere il tasto "Accedi" (fig.27).

Al primo accesso all'area riservata (login), per proseguire, all'impresa verrà chiesto di cambiare la propria password con una nuova.

La password per essere valida dovrà rispettare alcuni parametri che sono:

- Essere lunga almeno 8 caratteri;
- Contenere almeno un carattere speciale (; \ # ecc.);
- Contenere almeno un numero;
- Non dovrà contenere il nome, cognome o la username dell'utente.

Rispettati questi criteri, l'impresa dovrà validare il tutto premendo il pulsante "Conferma" (fig.28).

| Al primo accesso è necessario cambiare la propria password.                          |  |
|--------------------------------------------------------------------------------------|--|
|                                                                                      |  |
| La password per essere valida deve:                                                  |  |
| Essere lunga almeno 8 caratteri                                                      |  |
| <ul> <li>Contenere almeno un carattere speciale (; , \# ecc.)</li> </ul>             |  |
| Contenere almeno un numero                                                           |  |
| <ul> <li>Non deve contenere il nome, il cognome o la username dell'utente</li> </ul> |  |
| Vecchia password*                                                                    |  |
| Nuova Password*                                                                      |  |
|                                                                                      |  |
| Conterma password*                                                                   |  |
| Tutti i campi segnati con un asterisco * sono obbligatori                            |  |
| Conferma                                                                             |  |

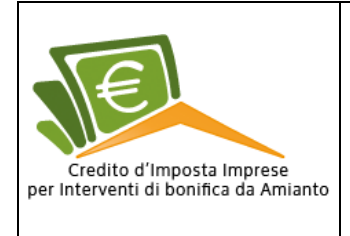

Il portale web confermerà l'avvenuto cambiamento della password con un messaggio tramite *popup*, e reindirizzerà l'impresa alla homepage del portale dove, sopra la testata, a destra, sarà presente il nome e cognome dell'utente, un *link* per poter cambiare la password e il link "**Esci**" per effettuare il *logout*.

Nel riquadro dell' "**Area riservata alle imprese**" sarà presente un pulsante per accedere all'area riservata (fig.29).

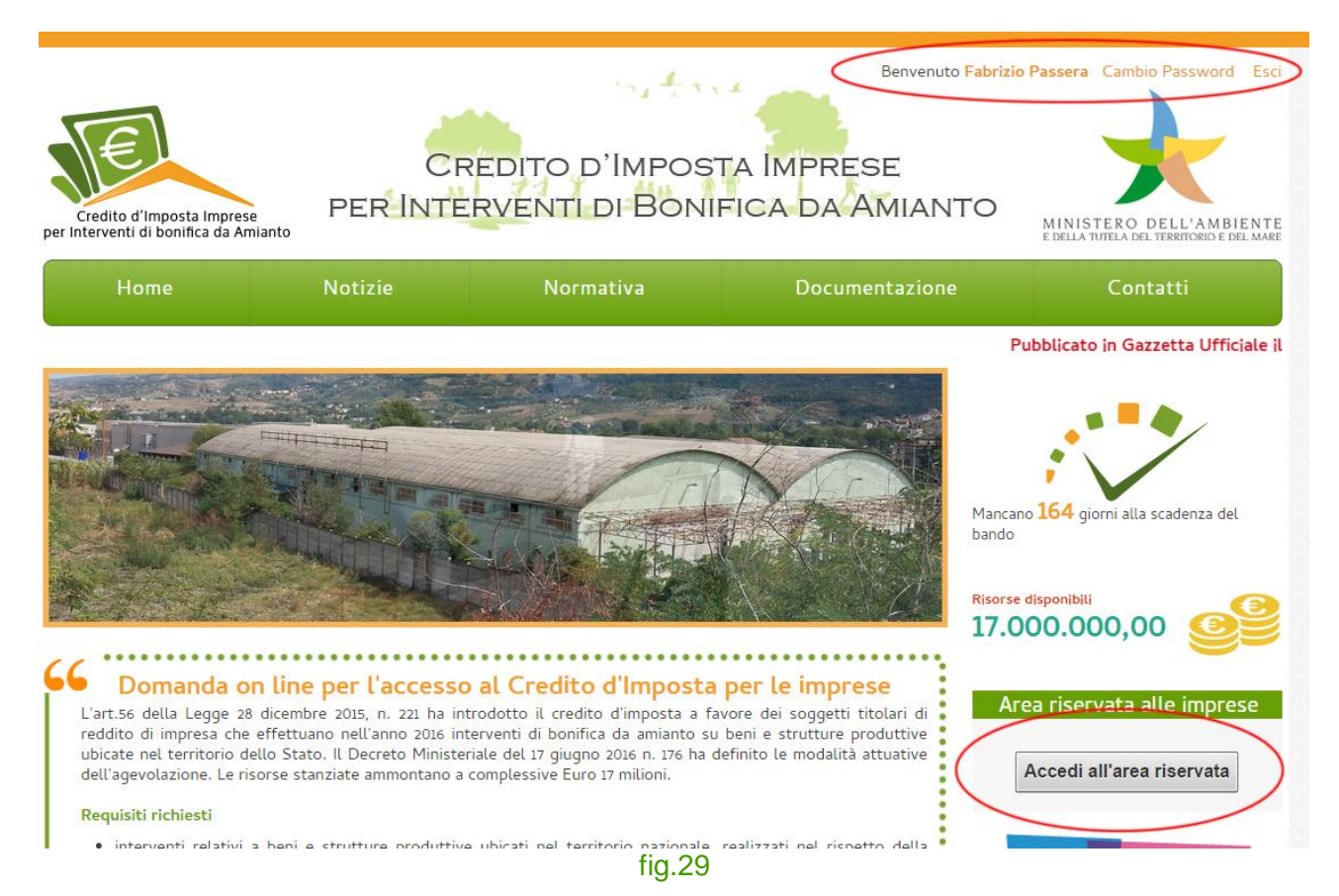

### Modifica dati personali

Per modificare i propri dati personali, l'utente dovrà accedere ad un area preposta cliccando sul link del suo nome posto in alto a destra accanto alla dicitura "**Benvenuto**" (fig.29).

Una volta cliccato, l'utente accederà alla pagina di modifica dati registrazione, dove, se vorrà, potrà cambiare i suoi dati personali e anche i dati della sua impresa.

Fatto ciò, non resterà che salvare il tutto premendo il pulsante "Conferma modifiche" (fig.30).

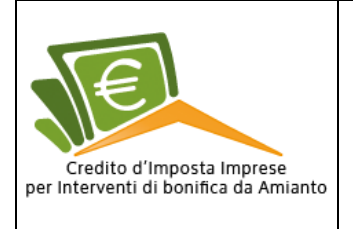

Pag. 19 di 37

| Icorname*                                            | 0000000000              |         |
|------------------------------------------------------|-------------------------|---------|
| Jsemanie -                                           |                         |         |
| Nome*                                                | prova                   |         |
| Cognome*                                             | prova                   |         |
| Sesso*                                               | ● M □ F                 |         |
| Data nascita*                                        | 04-10-2016 (gg-mm-aaaa) |         |
| Nazionalità nascita*                                 | 🖲 Italiana 🔍 Estera     |         |
| Comune nascita*                                      | ROMA (RM)               |         |
| Codice fiscale*                                      | 000000000               |         |
| Documento di identità allegato*                      | allegato_1.pdf          | Rimuovi |
| n qualità di*                                        | Titolare 🔹              |         |
| documenti allegati sono c <mark>o</mark> pia conforn | e all'originale*        |         |
|                                                      |                         |         |
| Dati dell'impresa                                    |                         |         |
|                                                      |                         |         |
|                                                      | fig 30                  |         |

### **Cambio password**

Per modificare la propria password, l'utente dovrà accedere ad un area preposta cliccando sul link "Cambia password" posto in alto a destra (fig.31).

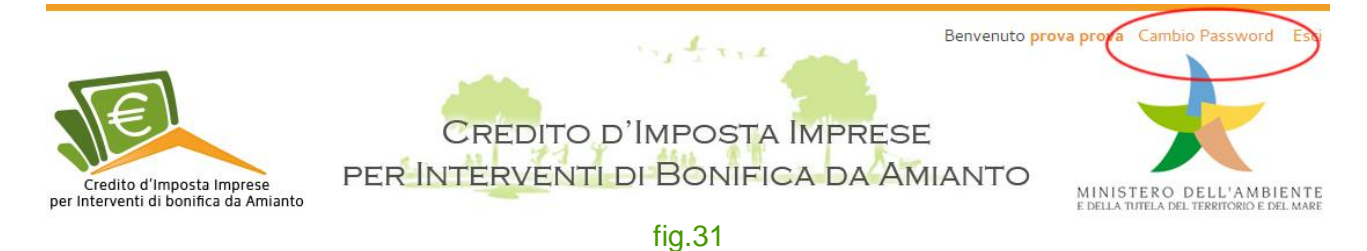

La password per essere valida dovrà rispettare alcuni parametri che sono:

- Essere lunga almeno 8 caratteri;
- Contenere almeno un carattere speciale (; # ecc.);
- Contenere almeno un numero;
- Non deve contenere il nome, cognome o la username dell'utente.

Rispettati questi criteri, l'utente dovrà validare il tutto premendo il pulsante "Conferma" (fig.32).

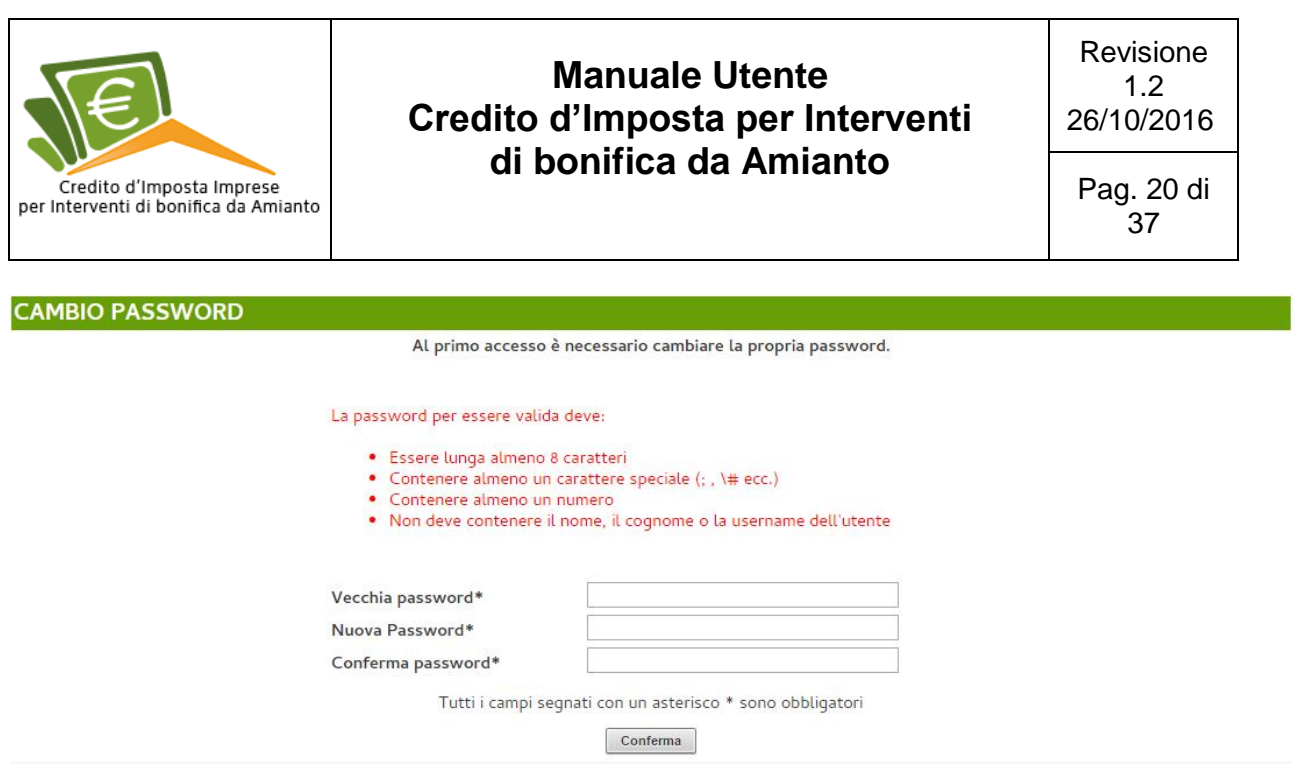

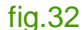

#### Elenco domande

Questa sezione si trova entrando nell'area riservata cliccando il pulsante "Accedi all'area riservata", e poi cliccando sul pulsante "Torna alle tue domande" (fig.33).

| orna alle tue doma | nde          |         |          |                  |
|--------------------|--------------|---------|----------|------------------|
|                    |              |         |          |                  |
| Demonde            | Diskingstori | Eathura | Allegati | Verifica e invio |

Domanda di attribuzione del credito d'imposta di cui all'art. 56 commi 1-6 della Legge 28.12.2015, n.221 "Disposizioni in materia ambientale per promuovere misure di green economy e per il contenimento dell'uso eccessivo di risorse naturali" - BONIFICA DA AMIANTO SU BENI E STRUTTURE PRODUTTIVE

#### fig.33

Una volta entrato in questa sezione, l'utente potrà prendere visione delle istanze elencate in ordine cronologico da lui presentate.

Se non saranno presenti ancora le domande, la pagina conterrà un messaggio di sistema recante la dicitura "**Nessun elemento trovato**" (fig.34).

| Le tue domande                  |    |
|---------------------------------|----|
| Inserisci una nuova domanda 🛛 🕂 | )  |
| Nessun elemento trovato         | λ. |
| fig.34                          |    |

Mentre, se saranno presenti le istanze, queste verranno visualizzate in maniera tabellare (fig.34.1).

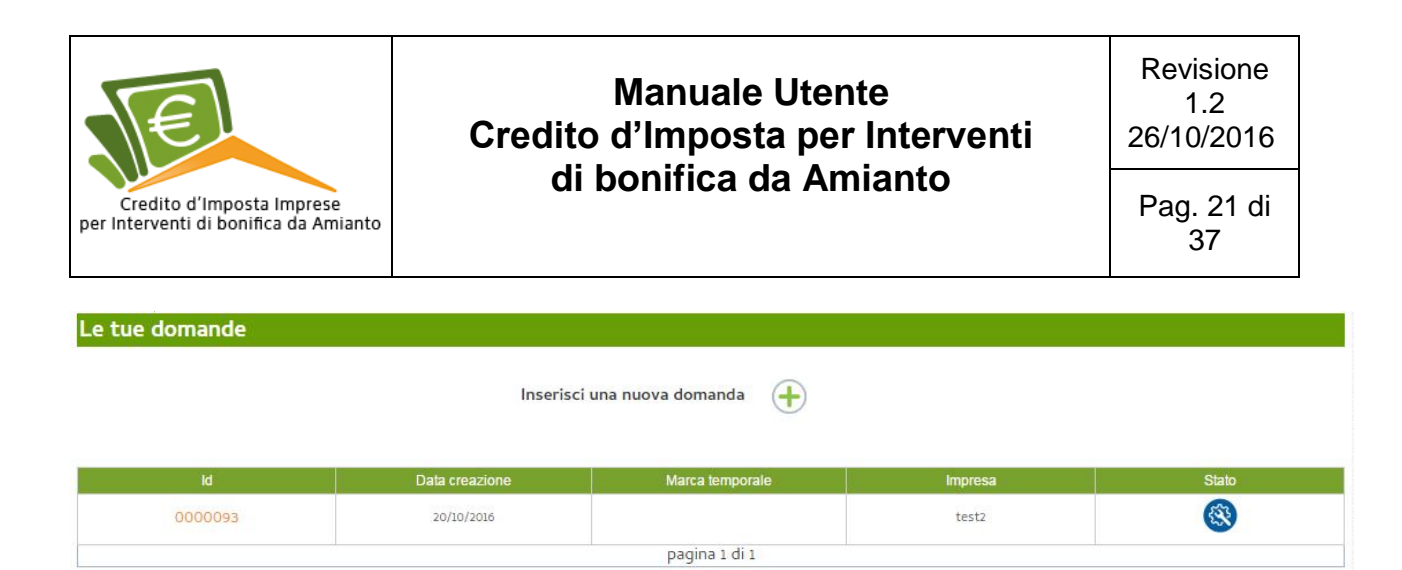

fig.34.1

Nella tabella sono riportati l'ID della domanda (cliccando si accede al dettaglio della domanda), la data di creazione, la marca temporale (certifica la data, ora, minuti e secondi in cui l'utente ha inviato la domanda), il nome dell'impresa e lo stato della domanda che potrà essere:

| STATI DELLA DOMANDA          |   |
|------------------------------|---|
| Ricevuta                     |   |
| In lavorazione               |   |
| Eliminata                    | 0 |
| Invio fallito                |   |
| Invio in corso               |   |
| Annullata                    |   |
| Ammessa                      |   |
| Ammessa parzialmente         |   |
| Non ammessa                  | ₿ |
| Ammissibile non finanziabile | R |

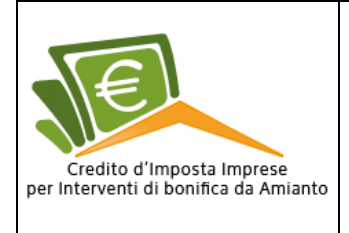

### Presentazione della domanda

Per presentare una domanda, l'utente dovrà effettuare il *login* e accedere all'area riservata cliccando sul pulsante "Accedi all'area riservata"(fig.29).

Una volta cliccato, l'utente accederà automaticamente alla singola sezione "Domanda" dove potrà presentare domanda (fig.35).

| Domanda                                                                                                    | Dichiarazioni                                                                                                    | Fatture                                                                                                    | Allegati                                                                                                    | Verifica e invio                                                                                                    |
|----------------------------------------------------------------------------------------------------|----------------------------------------------------------------------------------------------------|----------------------------------------------------------------------------------------------------|----------------------------------------------------------------------------------------------------|----------------------------------------------------------------------------------------------------|
| omanda di attribu<br>romuovere misure<br>RODUTTIVE                                                                                                    | uzione del credito d'impost<br>e di green economy e per il                                                                                                    | a di cui all'art. 56 con<br>l contenimento dell'u                                                                                                    | nmi 1-6 della Legge 2<br>so eccessivo di risor:                                                                                                    | 8.12.2015, n.221 "Disposizioni in materia ambientale per<br>ie naturali" - BONIFICA DA AMIANTO SU BENI E STRUTTUI                                                                                                    |
| 1. DATI IDENTIFIC                                                                                                    | CATIVI DELL'IMPRESA RICH                                                                                                    | IEDENTE                                                                                                    |                                                                                                    |                                                                                                    |
| Il sottoscritto/a p                                                                                                    | rova prova nato/a il 04/10/                                                                                                    | 2016 nato/a a ROMA (                                                                                                    | RM) codice fiscale 00                                                                                                    | 000000000 in qualità di Titolare dell'impresa richiedente: Co                                                                                                    |
|                                                                                                    |                                                                                                    |                                                                                                    |                                                                                                    |                                                                                                    |
| Fiscale impresa O                                                                                                    | 0000000000 denominazione                                                                                                    | e test2 tel.: 088888 see                                                                                                    | de legale: comune <b>R</b> (                                                                                                    | DMA provincia RM via e numero via dell'arco di travertino 1                                                                                                    |
| email gmancini80                                                                                                    | @hotmaiLit PEC sipemsv                                                                                                    | il_comune@pec.ancit                                                                                                    | elit codice dell'attiv                                                                                                    | ità prevalente dichiarata dall'impresa ai fini dell'IVA codice                                                                                                    |
| descriptions INDU                                                                                                    | CTDIE AL IMENITADI                                                                                                    |                                                                                                    |                                                                                                    |                                                                                                    |
| descrizione INDU                                                                                                    | STRIE ALIMENTARI                                                                                                    |                                                                                                    |                                                                                                    |                                                                                                    |
| L'unità produttiva                                                                                                    | oggetto dell'intervento è d                                                                                                    | liversa dalla sede lega                                                                                                    | le? Oc                                                                                                    | 10 NO                                                                                                    |
|                                                                                                    |                                                                                                    |                                                                                                    | 19. J. C. C. C.                                                                                                    | 1-10                                                                                                    |
| 2. TIPOLOGIA DE                                                                                                    | LL'INTERVENTO                                                                                                    |                                                                                                    |                                                                                                    |                                                                                                    |
| Descrizione tipol                                                                                                    | ogia di intervento*                                                                                                    |                                                                                                    |                                                                                                    |                                                                                                    |
|                                                                                                    |                                                                                                    |                                                                                                    |                                                                                                    |                                                                                                    |
|                                                                                                    |                                                                                                    |                                                                                                    |                                                                                                    |                                                                                                    |
| 1999 B                                                                                                    |                                                                                                    | Conservative entropy                                                                                                    |                                                                                                    | <i>R</i>                                                                                                    |
| L'intervento cons                                                                                                    | siste nella bonifica di amiai                                                                                                    | nto friabile in ambien                                                                                                    | ti confinati* @SI @                                                                                                    | NO                                                                                                    |
|                                                                                                    |                                                                                                    | ENSI DELL'ART 47 del                                                                                                    | D.P.R. N. 445/2000                                                                                                    |                                                                                                    |
| 3. DICHIARAZION                                                                                                    | E SOSTITUTIVA RESA AI SE                                                                                                    | CLEDI DEFE MILL MI GET                                                                                                    |                                                                                                    |                                                                                                    |
| 3. DICHIARAZION                                                                                                    | IE SOSTITUTIVA RESA AI SI<br>/a. consapevole delle resp                                                                                                    | onsabilità, anche pen                                                                                                    | ali, derivanti dal rilas                                                                                                    | cio di dichiarazioni mendaci e della conseguente decadenza                                                                                                    |
| 3. DICHIARAZION<br>Il/la sottoscritto<br>benefici concessi                                                                                                    | IE SOSTITUTIVA RESA AI SI<br>/a, consapevole delle resp<br>sulla base di una dichiaraz                                                                                                    | onsabilità, anche pen<br>zione non veritiera, ai                                                                                                    | ali, derivanti dal rilas<br>sensi degli articoli 7                                                                                                    | cio di dichiarazioni mendaci e della conseguente decadenza<br>i e 76 del DPR 29 dicembre 2000, n. 445                                                                                                    |
| 3. DICHIARAZION<br>Il/la sottoscritto,<br>benefici concessi                                                                                                    | IE SOSTITUTIVA RESA AI SI<br>/a, consapevole delle respi<br>sulla base di una dichiaraz                                                                                                    | onsabilità, anche pen<br>zione non veritiera, ai                                                                                                    | ali, derivanti dal rilas<br>sensi degli articoli 7:<br>DICHIARA                                                                                                    | cio di dichiarazioni mendaci e della conseguente decadenza<br>5 e 76 del DPR 29 dicembre 2000, n. 445                                                                                                    |
| 3. DICHIARAZION<br>Il/la sottoscritto,<br>benefici concessi<br>che l'impresa è:                                                                                                    | IE SOSTITUTIVA RESA AI SI<br>/a, consapevole delle respi<br>sulla base di una dichiaraz                                                                                                    | onsabilità, anche pen<br>zione non veritiera, ai                                                                                                    | ali, derivanti dal rilas<br>sensi degli articoli 7<br>DICHIARA                                                                                                    | cio di dichiarazioni mendaci e della conseguente decadenza<br>s e 76 del DPR 29 dicembre 2000, n. 445                                                                                                    |
| 3. DICHIARAZION<br>Il/la sottoscritto,<br>benefici concessi<br>che l'impresa è:                                                                                                    | IE SOSTITUTIVA RESA AI SI<br>/a, consapevole delle resp.<br>sulla base di una dichiaraz<br>* che opera nel settore del 1                                                                                                    | onsabilità, anche pen<br>zione non veritiera, aj<br>trasporto di merci su s                                                                                                    | ali, derivanti dal rilas<br>sensi degli articoli 7:<br>DICHIARA<br>trada per conto terzi                                                                                                    | cio di dichiarazioni mendaci e della conseguente decadenza<br>e 76 del DPR 29 dicembre 2000, n. 445                                                                                                    |
| <ul> <li>3. DICHIARAZION</li> <li>II/la sottoscritto,<br/>benefici concessi</li> <li>che l'impresa è:</li> <li>impresa unica<sup>a</sup></li> <li>gualsiasi altra</li> </ul>                                                                              | IE SOSTITUTIVA RESA AI SI<br>/a, consapevole delle resp.<br>sulla base di una dichiaraz<br>* che opera nel settore del t<br>impresa unica                                                                                                    | onsabilità, anche pen<br>zione non veritiera, ai<br>trasporto di merci su s                                                                                                    | ali, derivanti dal rilas<br>sensi degli articoli 7:<br>DICHIARA<br>trada per conto terzi:                                                                                                    | cio di dichiarazioni mendaci e della conseguente decadenza<br>i e 76 del DPR 29 dicembre 2000, n. 445                                                                                                    |
| 3. DICHIARAZION<br>II/la sottoscritto,<br>benefici concessi<br>che l'impresa è:<br>impresa unica*<br>qualsiasi altra                                                                                                    | IE SOSTITUTIVA RESA AI SI<br>/a, consapevole delle resp<br>sulla base di una dichiaraz<br>* che opera nel settore del t<br>impresa unica                                                                                                    | onsabilità, anche pen<br>tione non veritiera, ai<br>trasporto di merci su s                                                                                                    | ali, derivanti dal rilas<br>sensi degli articoli 7:<br>DICHIARA<br>trada per conto terzi;                                                                                                    | cio di dichiarazioni mendaci e della conseguente decadenza<br>i e 76 del DPR 29 dicembre 2000, n. 445                                                                                                    |
| 3. DICHIARAZION II/La sottoscritto, benefici concessi che l'impresa è: impresa unica* Q qualsiasi altra * La Corte al Guatara de                                                                                                    | IE SOSTITUTIVA RESA AI SI<br>/a, consapevole delle resp:<br>sulla base di una dichiaraz<br>* che opera nel settore del t<br>impresa unica<br>ett'hiore Europea na stabilto ne tutt                                                                                                    | onsabilità, anche pen<br>gione non veritiera, ai<br>trasporto di merci su s                                                                                                    | ali, derivanti dal rilas<br>sensi degli articoli 7:<br>DICHIARA<br>trada per conto terzi;<br>amente o di fattoj dalla stesso                                                                                | cio di dichiarazioni mendaci e della conseguente decadenza<br>e 76 del DPR 29 dicembre 2000, n. 445<br>entità debano essere considerate un'impresa unca.                                                                                                    |
| a. DICHIARAZION I/(la sottoscritto, benefici concessi che l'impresa è: impresa unica <sup>a</sup> qualsiasi altra *la Corte at Guastra at che l'impresa;                                                                                                  | IE SOSTITUTIVA RESA AI SI<br>(a, consapevole delle resp<br>sulla base di una dichiaraz<br>* che opera nel settore del 1<br>impresa unica<br>attunore Europea na statolito che tutt                                                                                                    | onsabilità, anche pen<br>gione non veritiera, ai<br>trasporto di merci su s                                                                                                    | ali, derivanti dal rilas<br>sensi degli articoli 7:<br>DICHIARA<br>trada per conto terzi;<br>amente o di fattoj dalla stesso                                                                                | cio di dichiarazioni mendaci e della conseguente decadenza<br>e 76 del DPR 29 dicembre 2000, n. 445<br>entità debano essere considerate un'impresa unica.                                                                                                    |
| 3. DICHIARAZION I//a sottoscritto, benefici concessi che l'impresa è: impresa unica* 2. qualsiasi altra * La Corte di Guattra de che l'impresa:                                                                                                    | IE SOSTITUTIVA RESA AI SI<br>/a, consapevole delle resp<br>sulla base di una dichiaraz<br>* che opera nel settore del t<br>impresa unica<br>er Unione Europea na statisto che futt<br>annatzia di angevolazioni in                                                                                                    | nonsabilità, anche pen<br>lione non veritiera, ai<br>trasporto di merci su s<br>re le entità controllate (gundic<br>renime arda minimica                                                     | ali, derivanti dal rilas<br>sensi degli articoli 7:<br>DICHIARA<br>trada per conto terzi;<br>amente o di fatto) dalla stesso<br>poll'accercizio finanzia                                                    | cio di dichiarazioni mendaci e della conseguente decadenza<br>e 76 del DPR 29 dicembre 2000, n. 445<br>entità debano essere considerate un'impresa unica.                                                                                                    |
| 3. DICHIARAZION<br>II/la sottoscritto,<br>benefici concessi<br>che l'impresa è:<br>impresa unica <sup>4</sup><br>2. qualsiasi altra<br>* La Cone ai Guatora de<br>che l'impresa:                                                                          | IE SOSTITUTIVA RESA AI SI<br>/a, consapevole delle respi<br>sulla base di una dichiaraz<br>* che opera nel settore del t<br>impresa unica<br>est Unione Europea na statisto ene tut<br>egnataria di agevolazioni in<br>cizi precedenti, per un impo                                                                              | nosabilità, anche pen<br>tione non veritiera, ai<br>trasporto di merci su s<br>re le entra controlate (gundo<br>regime «de minimis»,<br>rto totale pari a Euro                               | ali, derivanti dal rilas<br>sensi degli articoli 7:<br>DICHIARA<br>trada per conto terzi,<br>amente o di fatto) dalla stesso<br>nell'esercizio finanzia                                                     | cio di dichiarazioni mendaci e della conseguente decadenza<br>e 76 del DPR 29 dicembre 2000, n. 445<br>entità debano essere considerate un'impresa unica.<br>rio in corso alla data della presente domanda                                                                                      |
| 3. DICHIARAZION IL/La sottoscritto; benefici concessi benefici concessi benefici ante ante ante ante ante ante ante ante                                                                                                    | LE SOSTITUTIVA RESA AI SI<br>/a, consapevole delle resp-<br>sulla base di una dichiaraz<br>* che opera nel settore del t<br>impresa unica<br>«I Unone Europea na statolto che tutt<br>egnataria di agevolazioni in<br>cizi precedenti, per un impo<br>nella Dichiarazione relativ                                                | regime «de minimis»,                                                                                                    | ali, derivanti dal rilas<br>sensi degli articoli 7:<br>DICHIARA<br>trada per conto terzi,<br>amente o di fatto) dalla stessa<br>nell'esercizio finanzia<br>olazioni in regime «di                           | cio di dichiarazioni mendaci e della conseguente decadenza<br>e 76 del DPR 29 dicembre 2000, n. 445<br>entità debano essere constituente unterpresa unica.<br>rio in corso alla data della presente domanda<br>eminimis» (Allegato 3);                                                          |
| DICHIARAZION I//a sottoscritto, benefici concessi     impresa e:     impresa unica*     / qualsiasi aitra     / a Corte al Guatera ae     che l'impresa:     é già stata ass     e nei due esen     come riportata     mon è stata as     esercizi precec | IE SOSTITUTIVA RESA AI SI<br>(a, consapevole delle resp.<br>sulla base di una dichiaraz<br>* che opera nel settore del t<br>impresa unica<br>ert/bitore Europea na statisto che tutt<br>egnataria di agevolazioni in<br>cizi precedenti, per un impo<br>n nella Dichiarazione relativi<br>segnataria di agevolazioni in<br>tenti | trasporto di merci su s<br>trasporto di merci su s<br>te le entriti controtate (gundo<br>regime «de minimis»,<br>rto totale pari a Euro<br>a alla fruizione di agev<br>n regime «de minimis» | ali, derivanti dal rilas<br>sensi degli articoli 7:<br>DICHIARA<br>trada per conto terzi,<br>menete o di fotto) dala stessi<br>nell'esercizio finanzia<br>olazioni in regime =di<br>nell'esercizio finanzia | cio di dichiarazioni mendaci e della conseguente decadenza<br>e 76 del DPR 29 dicembre 2000, n. 445<br>entità debano essere considerate un'impresa unica.<br>rio in corso alla data della presente domanda<br>minimis" (Allegato 3);<br>rio in corso alla data della presente domanda e nei due |

L'interfaccia grafica è rappresentata da due aree, un frontespizio contenente la descrizione dell'operazione che sta effettuando l'utente (in questo caso è l'"**area di presentazione della domanda**"), e l'area operativa con delle schede.

Ad ogni scheda corrisponde un pulsante ( tecnicamente denominato *Tab*), ove l'utente può procedere alla compilazione di tutti i campi. Il passaggio tra una scheda e l'altra, avviene quando tutti i campi obbligatori saranno compilati correttamente (fig.36).

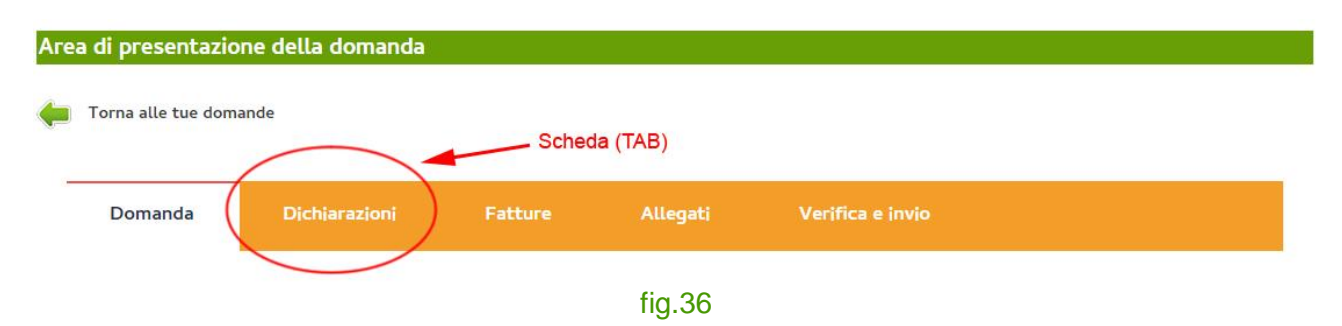

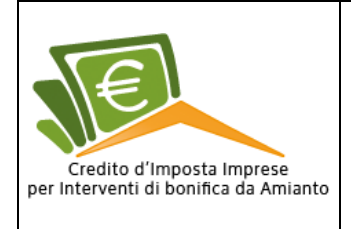

Come si evince dalla (fig.36) per la presentazione della domanda l'utente dovrà compilare cinque schede che sono:

- Domanda;
- Dichiarazioni;
- Fatture;
- Allegati;
- Verifica invio

#### Domanda

In questa sezione l'utente dovrà descrivere la tipologia dell'intervento, e, compilare la dichiarazione sostitutiva.

Una volta compilate queste due sezione correttamente l'utente potrà accedere alla scheda successiva premendo il pulsante "**Salva**" posto in basso a destra (fig.35).

#### Dichiarazioni

Presa visione della dichiarazione, l'utente non dovrà far altro che confermare tramite la *checkbox* posta accanto alla dicitura "Confermo" e premere il pulsante "**Salva**" (fig.37).

#### E' sempre possibile ritornare alla scheda precedente per eventuali modifiche.

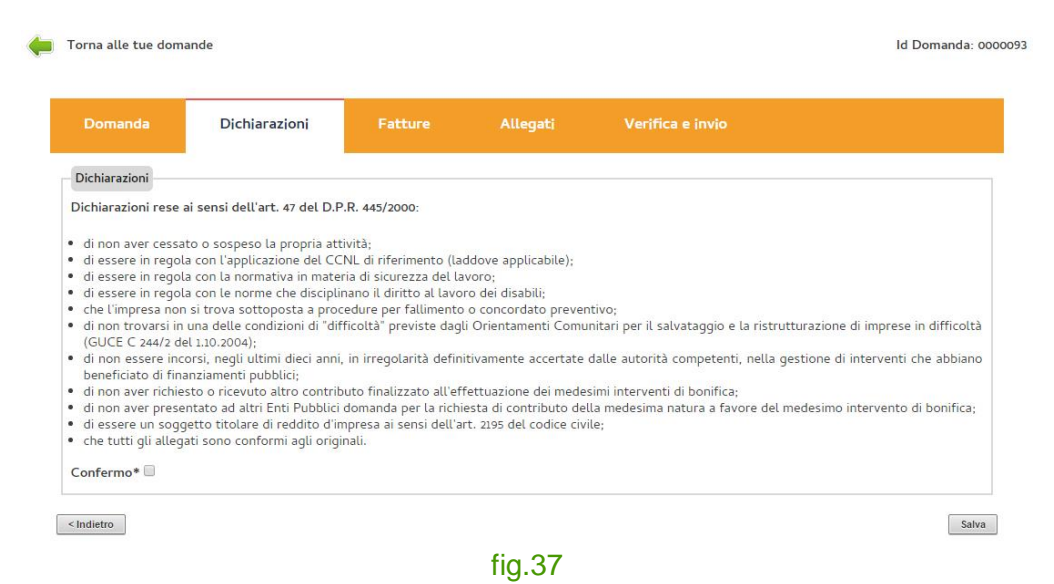

#### Fatture

In questa scheda l'utente potrà caricare le fatture. Se le fatture non sono presenti un messaggio di sistema avvertirà l'utente che non è presente nessuna fattura (fig.38).

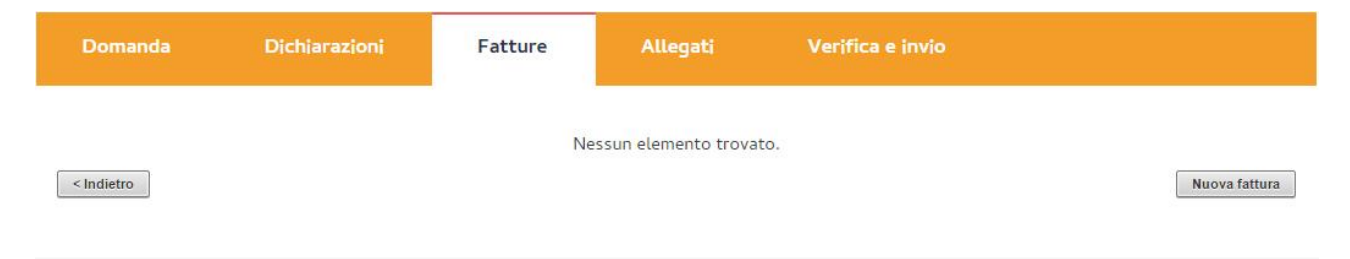

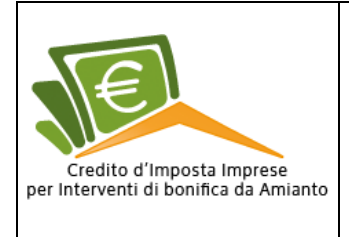

Pag. 24 di 37

#### fig.38

Nel caso in cui l'utente vorrà caricare una fattura dovrà cliccare sul pulsante sulla destra "Nuova fattura".

Cliccato il pulsante, si aprirà una sotto sezione dove potrà inserire tutti i riferimenti della fattura (Data fattura, numero fattura, impresa emittente ecc.), la copia della fattura in formato PDF e salvare premendo il pulsante "**Salva**" (fig.39).

| Domanda                                  | Dichiarazioni           | Fatture         | Allegati | Verifica e invio |         |     |
|------------------------------------------|-------------------------|-----------------|----------|------------------|---------|-----|
| Data fattura *                           |                         | 04-10-2016      |          |                  |         |     |
| Numero fattura *                         |                         | 12345678        |          |                  |         |     |
| Impresa emittente                        | *                       | azienda azienda |          |                  |         |     |
| Importo (al netto e                      | d'IVA) *                | 12000           |          |                  |         |     |
| Fattura allegata*                        |                         | documento.pdf   |          |                  | Rimuovi |     |
| Il documento alleg<br>copia conforme all | jato è<br>l'originale * |                 |          |                  |         |     |
|                                          |                         |                 |          |                  |         |     |
| < Elenco fatture                         |                         |                 |          |                  |         | Sah |
|                                          |                         |                 | fig.39   |                  |         |     |

Se sarà stato caricato tutto correttamente, il sistema indirizzerà l'utente ad una sezione dove saranno elencate le fatture (fig.40).

| Domanda      | Dichiaraz      | ioni            | Fatture      | ture Allegati               |            | Verifica e invic |  |
|--------------|----------------|-----------------|--------------|-----------------------------|------------|------------------|--|
| Data fattura | Numero fattura | Impres          | sa emittente | Importo (al netto d'IVA)    | _          | -                |  |
| 04/10/2016   | 12345678       | azienda azienda |              | 12000 €                     | $\bigcirc$ | Ũ                |  |
|              |                |                 |              | pagina 1 <mark>d</mark> i 1 |            |                  |  |
| < Indietro   |                |                 |              |                             | Nuova fa   | ttura            |  |
|              |                |                 | fig.40       |                             |            |                  |  |

Qui, l'utente potrà scaricare la fattura tramite il pulsante *download*  $\checkmark$  oppure cancellare la fattura premendo il pulsante cestino  $\widehat{\mathbf{W}}$ . Inoltre, qualora avesse la necessità di caricare una nuova fattura lo potrà fare premendo il pulsante "**Nuova fattura**" (fig.40).

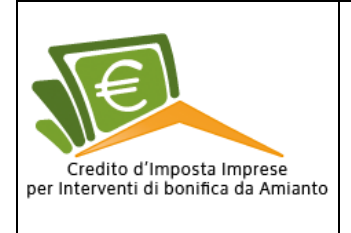

#### Allegati

In questa scheda tabellare è identificato a beneficio dell'utente l'elenco di tutti gli allegati che dovrà caricare (fig.41).

| Domanda                                                                                                    | Dichiarazioni                 | Fatture                   | Allegati              | Verifica (                     | e invio           |                                   |                   |
|----------------------------------------------------------------------------------------------------|-------------------------------|---------------------------|-----------------------|--------------------------------|-------------------|-----------------------------------|-------------------|
| Area upload allegat                                                                                                    | i                             |                           |                       |                                |                   |                                   |                   |
|                                                                                                    | c                             | ategoria allegato         |                       |                                | Scarica<br>modulo | Carica (o<br>elimina)<br>allegato | Stato<br>allegato |
| Riepilogo domanda                                                                                                    |                               |                           |                       |                                |                   |                                   | ×                 |
| Allegato 1 - Attestazione delle spese sostenute per l'attribuzione del credito d'imposta                                                                                                    |                               |                           |                       |                                | <b>P</b>          | Q 🗊                               | $\checkmark$      |
| Allegato 2 - Dichiarazione relativa alla fruizione di agevolazione in regime "de minimis"                                                                                                    |                               |                           |                       |                                | $\bigcirc$        | $\odot$ 11                        | ~                 |
| Piano di lavoro - Pi<br>competente                                                                                                    | ano di lavoro del progetto    | di bonifica unitariam     | ente considerato pre  | sentato alla ASL               |                   | Ģ                                 | ×                 |
| Comunicazione alla ASL di avvenuta ultimazione dei lavori - Comunicazione alla ASL di avvenuta<br>ultimazione dei lavori/attività di cui al piano di lavori già approvato comprensiva della documentazione<br>attestante l'avvenuto smaltimento in discarica autorizzata e, nel caso di amianto friabile in ambienti<br>confinati, anche la certificazione di restituibilità degli ambienti bonificati redatta da ASL |                               |                           |                       |                                |                   | Ģ                                 | ×                 |
| Certificazione amiai<br>competente                                                                                                    | nto friabile - Certificazione | e di restituibilità degli | ambienti bonificati r | edatta <mark>dal</mark> la ASL |                   | Q                                 | ×                 |
| Certificazione di isc                                                                                                    | rizione alla CCIAA            |                           |                       |                                |                   | P                                 | ×                 |

\* Il riepilogo della domanda potrà essere scaricato solamente dopo aver caricato tutti gli allegati obbligatori

< Indietro

Avanti >

#### fig.41

Il pulsante *download*  $\hookrightarrow$  posto nella colonna "Scarica modulo" indica che l'utente dovrà scaricare

il template dell'allegato in formato PDF, compilarlo e poi ricaricarlo tramite il pulsante upload

Dove non è presente l'icona *download*  $\hookrightarrow$  l'utente non dovrà scaricare il *template*.

A questo punto lo stato dell'allegato passerà da  $\times$  (file mancante) a  $\checkmark$  (file inserito) (fig.41).

L'ultimo file che verrà caricato sarà il **riepilogo della domanda**, questo a differenza degli altri dovrà avere un'estensione P7M.

L'icona 🧭 (doc protetto) indica che l'utente potrà scaricare il file in formato P7M, l'icona 🖵 (non protetto) indica che potrà scarica il file in formato PDF non protetto.

Una volta che saranno caricati tutti gli allegati il sistema darà la possibilità all'utente di inviare la domanda.

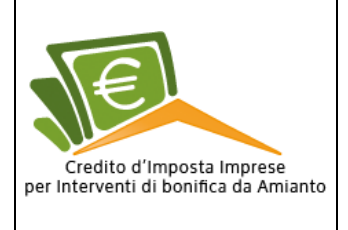

Pag. 26 di 37

| Domanda                                                                                                    | Dichiarazioni                 | Fatture                | Allegati                 | Verifica e in    | vio               |                                   |                   |
|----------------------------------------------------------------------------------------------------|-------------------------------|------------------------|--------------------------|------------------|-------------------|-----------------------------------|-------------------|
| Area upload allegat                                                                                                    | ti                            |                        |                          |                  |                   |                                   |                   |
|                                                                                                    | с                             | ategoria allegato      |                          |                  | Scarica<br>modulo | Carica (o<br>elimina)<br>allegato | Stato<br>allegato |
| Riepilogo domanda                                                                                                    | i.                            |                        |                          |                  |                   | 60 🕅                              | ~                 |
| Allegato 1 - Attestazione delle spese sostenute per l'attribuzione del credito d'imposta                                                                                                    |                               |                        |                          |                  | <b>P</b>          | Q 🗊                               | ~                 |
| Allegato 2 - Dichiarazione relativa alla fruizione di agevolazione in regime "de minimis"                                                                                                    |                               |                        |                          |                  | P                 | Q 🗊                               | ~                 |
| Piano di lavoro - Pi<br>competente                                                                                                    | iano di lavoro del progetto   | di bonifica unitariam  | ente considerato pres    | entato alla ASL  |                   | Q 🗊                               | ~                 |
| Comunicazione alla ASL di avvenuta ultimazione dei lavori - Comunicazione alla ASL di avvenuta<br>ultimazione dei lavori/attività di cui al piano di lavori già approvato comprensiva della documentazione<br>attestante l'avvenuto smaltimento in discarica autorizzata e, nel caso di amianto friabile in ambienti<br>confinati anche la certificazione di restituibilità degli ambienti bonificati redatta da ASI |                               |                        |                          |                  |                   | Q 🚺                               | ~                 |
| Certificazione amia<br>competente                                                                                                    | nto friabile - Certificazione | di restituibilità degl | i ambienti bonificati re | edatta dalla ASL |                   | Q 🗊                               | ~                 |
| Certificazione di iso                                                                                                    | crizione alla CCIAA           |                        |                          |                  |                   | $\bigcirc$ iii                    | ~                 |

\* Il riepilogo della domanda potrà essere scaricato solamente dopo aver caricato tutti gli allegati obbligatori

fig.41

#### Verifica e invio

In questa scheda sarà presente il riepilogo di tutti i passaggi effettuati in precedenza per presentare l'istanza.

Se ad ogni voce sarà presente l'icona  $\checkmark$ , non resterà altro che spuntare le relative *checkbox* e inoltrare la domanda premendo il pulsante "**Avanti**" (fig.42).

| Domanda                                                           | Dichiarazioni                                                                              | Fatture                                                                | Allegati                                                                    | Verifica e invio                                                                        |                                                         |
|-------------------------------------------------------------------|--------------------------------------------------------------------------------------------|------------------------------------------------------------------------|-----------------------------------------------------------------------------|-----------------------------------------------------------------------------------------|---------------------------------------------------------|
| Area verifica e invio                                             | o domanda                                                                                  |                                                                        |                                                                             |                                                                                         |                                                         |
| Riepilogo domanda                                                 |                                                                                            |                                                                        |                                                                             |                                                                                         | $\checkmark$                                            |
| Allegato 1 - Attesta                                              | zione delle spese sostenut                                                                 | te per l'attribuzione o                                                | del credito d'imposta                                                       |                                                                                         | $\checkmark$                                            |
| Allegato 2 - Dichiar                                              | azione relativa alla fruizior                                                              | ne di agevolazione in                                                  | regime "de minimis"                                                         |                                                                                         | ~                                                       |
| Piano di lavoro - Pi                                              | ano di lavoro del progetto                                                                 | di bonifica unitariam                                                  | ente considerato prese                                                      | entato alla ASL competente                                                              | ~                                                       |
| Comunicazione alla<br>già approvato comp<br>confinati, anche la c | ASL di avvenuta ultimazio<br>orensiva della documentazi<br>certificazione di restituibilit | ne dei lavori - Comu<br>one attestante l'avve<br>tà degli ambienti bon | nicazione alla ASL di a<br>enuto smaltimento in d<br>ificati redatta da ASL | vvenuta ultimazione dei lavori/attività c<br>liscarica autorizzata e, nel caso di amiai | di cui al piano di lavori 🖌<br>nto friabile in ambienti |
| Certificazione amia                                               | nto friabile                                                                               |                                                                        |                                                                             |                                                                                         | $\checkmark$                                            |
| Certificazione di isc                                             | rizione alla CCIAA                                                                         |                                                                        |                                                                             |                                                                                         | ~                                                       |

N.B. deve contenere la dichiarazione del richiedente che ha informato le aziende esecutrici dei lavori delle modalità del trattamento dei dati forniti ai sensi della procedura, e di aver acquisito l''autorizzazione al trattamento dei dati ai fini della presentazione della domanda di contributo ai sensi del D. Lgs. 196/2003;\*

< Indietro

Avanti >

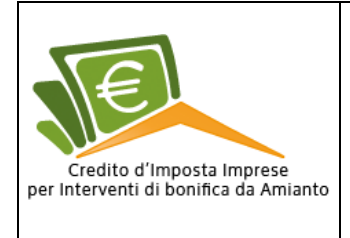

A questo punto il sistema stamperà a video un messaggio ricordando che dopo l'invio della domanda **non sarà più possibile modificarla**.

Premendo il pulsante "Invia" l'utente inoltrerà la domanda (fig.43).

| Domanda               | Dichiarazioni              | Fatture               | Allegati                                | Verifica e invio               |                               |       |
|-----------------------|----------------------------|-----------------------|-----------------------------------------|--------------------------------|-------------------------------|-------|
| Area verifica e invio | o domanda                  |                       |                                         |                                |                               |       |
| Dopo l'invi           | o, la domanda non sarà più | modificabile e/o inte | Attenzione!<br>grabile. In caso di erro | ori e/o imprecisioni dovrà es: | ere annullata e ripresentata. |       |
|                       |                            | Sei sicur             | o di voler inviare la do                | manda?                         |                               |       |
| < Indietro            |                            |                       |                                         |                                |                               | Invia |
|                       |                            |                       | fig.43                                  |                                |                               |       |

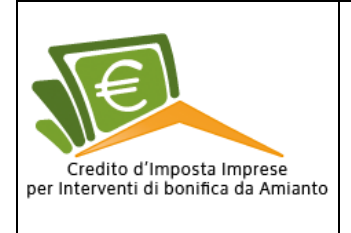

2

# Domanda inviata

| Nella sezione "Le tu<br>"Ricevuta" (fig | <b>le domande</b> " lo stat<br>1.44). | o della domanda pas   | serà da " <b>In Iavora</b> : | zione" <sup>333</sup> a |
|-----------------------------------------|---------------------------------------|-----------------------|------------------------------|-------------------------|
| Le tue domande                          |                                       |                       |                              |                         |
|                                         | Inserisci                             | una nuova domanda 🛛 🕂 |                              |                         |
| ld                                      | Data creazione                        | Marca temporale       | Impresa                      | Stato                   |
| 0000093                                 | 20/10/2016                            | 21/10/2016 10:27:03   | test2                        | 1                       |
|                                         | A                                     | pagina 1 di 1         |                              |                         |

fig.44

#### Domanda

.....

Una volta presentata l'istanza, nella scheda "**Domanda**" sarà presente il riepilogo dei dati inseriti in precedenza senza la possibilità di modificati (fig.45).

| Domanda                                                  | Dichiarazioni                                                                              |                                                                        | Allegati                                              | Riepilogo                                             | Annulla Domanda                                                       |
|----------------------------------------------------------|--------------------------------------------------------------------------------------------|------------------------------------------------------------------------|-------------------------------------------------------|-------------------------------------------------------|-----------------------------------------------------------------------|
| Domanda di attribuz<br>promuovere misure o<br>PRODUTTIVE | ione del credito d'imposta<br>di green economy e per il                                    | a di cui all'art. 56 cor<br>contenimento dell'u                        | mmi 1-6 della Legge 2<br>Iso eccessivo di risor       | 28.12.2015, n.221 "Dispos<br>se naturali" - BONIFIC   | iizioni in materia ambientale per<br>A DA AMIANTO SU BENI E STRUTTURE |
| 1. DATI IDENTIFICA                                       | ATIVI DELL'IMPRESA RICHI                                                                   | EDENTE                                                                 |                                                       |                                                       |                                                                       |
| Il sottoscritto/a pro                                    | ova prova nato/a il 04/10/2                                                                | 016 nato/a a ROMA                                                      | (RM) codice fiscale 0                                 | 000000000 in qualità                                  | di <b>Titolare</b> dell'impresa richiedente: Codice                   |
| Fiscale impress 000                                      |                                                                                            |                                                                        | de legale, comune D                                   | OMA arouindia PM via                                  | o numero vio dell'orge di traventino 11, 11                           |
| riscate impresa oot                                      | booodoo denominazione                                                                      | test2 tet.: 000000 se                                                  | ede tegate: comune <b>k</b>                           |                                                       | e numero via dettarco di travertino II, II                            |
| email gmancini80@                                        | photmail.it PEC sipemsvi                                                                   | l_comune@pec.anci                                                      | itel.it codice dell'atti                              | vità prevalente dichia                                | rata dall'impresa ai fini dell'IVA codice 10                          |
| descrizione INDUS                                        | TRIE ALIMENTARI                                                                            |                                                                        |                                                       |                                                       |                                                                       |
| L'unità produttiva c                                     | oggetto dell'intervento è di                                                               | versa dalla sede lega                                                  | ale? SI                                               |                                                       |                                                                       |
| Comune ROMA (RI                                          | M) Indirizzo viale 21 aprile                                                               | Numero civico 5 CAP                                                    | 00168                                                 |                                                       |                                                                       |
| 2. TIPOLOGIA DELI                                        | L'INTERVENTO                                                                               |                                                                        |                                                       |                                                       |                                                                       |
| Descrizione tipolog                                      | ia di intervento                                                                           | tetto completamen                                                      | te <mark>ri</mark> coperto da amia                    | nto                                                   |                                                                       |
| L'intervento consist                                     | te nella bonifica di amianto                                                               | friabile in ambienti o                                                 | confinati SI                                          |                                                       |                                                                       |
| 3. DICHIARAZIONE                                         | SOSTITUTIVA RESA AI SE                                                                     | NSI DELL'ART. 47 del                                                   | D.P.R. N. 445/2000                                    |                                                       |                                                                       |
| Il/la sottoscritto/a<br>benefici concessi s              | a, consapevole delle respo<br>sulla base di una dichiarazi                                 | nsabilità, anche pen<br>one non veritiera, ai                          | ali, derivanti dal rila<br>i sensi degli articoli 3   | scio di dichiarazioni m<br>75 e 76 del DPR 29 dice    | endaci e della conseguente decadenza dei<br>mbre 2000, n. 445         |
|                                                          |                                                                                            |                                                                        | DICHIARA                                              |                                                       |                                                                       |
| che l'impresa è:                                         |                                                                                            |                                                                        |                                                       |                                                       |                                                                       |
| impresa unica* (                                         | che opera nel settore del ti                                                               | asporto <mark>d</mark> i merci su s                                    | strada per conto terz                                 | 5                                                     |                                                                       |
| duatsiasi attra in                                       | ipresa unica                                                                               |                                                                        |                                                       |                                                       |                                                                       |
| * La Corte di Giustizia dell'                            | Unione Europea ha stabilito che tutte                                                      | le entità controllate (giuridio                                        | camente o di fatto) dalla stess                       | a entità debbano essere conside                       | rate un'impresa unica.                                                |
| che l'impresa:                                           |                                                                                            |                                                                        |                                                       |                                                       |                                                                       |
| è già stata asse<br>e nei due eserci<br>come riportato   | gnataria di agevolazioni in<br>zi precedenti, per un impor<br>nella Dichiarazione relativa | regime «de minimis»,<br>to totale pari a Euro<br>alla fruizione di age | nell'esercizio finanzi<br>o<br>volazioni in regime «c | ario in corso alla data c<br>le minimis» (Allegato 3) | iella presente domanda                                                |
| non è stata asse<br>esercizi precede                     | egnataria di agevolazioni in<br>enti                                                       | regime «de minimis»                                                    | nell'esercizio finanzi                                | ario in corso alla data o                             | della presente domanda e nei due                                      |
| • di non aver usufr                                      | uito nel triennio 2014-2015-                                                               | 2016 di alcuna adevo                                                   | plazione per le medes                                 | ime voci di spesa per le                              | quali și richiede contributo-                                         |

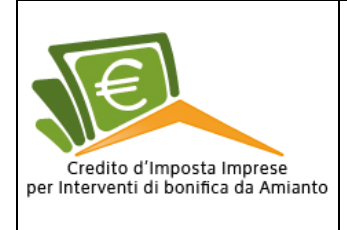

Avanti >

#### Dichiarazioni

Analogamente per la scheda "**Dichiarazioni**", una volta presentata l'istanza, nella scheda "Dichiarazioni" comparirà il riepilogo dei dati inseriti. (fig.46).

| Domanda                                                                                                    | Dichiarazioni                                                                                                    | Fatture                                                                                                    | Allegati                                                                                                    | Riepilogo                                                                                                    | Annulla Domanda                                                                                                    |
|----------------------------------------------------------------------------------------------------|----------------------------------------------------------------------------------------------------|----------------------------------------------------------------------------------------------------|----------------------------------------------------------------------------------------------------|----------------------------------------------------------------------------------------------------|----------------------------------------------------------------------------------------------------|
| Dichiarazioni                                                                                                    |                                                                                                    |                                                                                                    |                                                                                                    |                                                                                                    |                                                                                                    |
| Dichiarazioni rese                                                                                                    | ai sensi dell'art. 47 del D.P.                                                                                                    | R. 445/2000:                                                                                                    |                                                                                                    |                                                                                                    |                                                                                                    |
| <ul> <li>di non aver cessa</li> <li>di essere in regol</li> <li>di essere in regol</li> <li>di essere in regol</li> <li>che l'impresa nor</li> <li>di non trovarsi in<br/>(GUCE C 244/2 di</li> <li>di non essere inc<br/>beneficiato di fina;</li> <li>di non aver richie</li> <li>di non aver prese</li> <li>di essere un sogo</li> <li>che tutti gli alleg</li> <li>Confermo I</li> </ul> | to o sospeso la propria atti<br>a con l'applicazione del CCI<br>a con la normativa in mater<br>a con le norme che disciplir<br>si trova sottoposta a proc<br>una delle condizioni di "diff<br>el 1.10.2004);<br>orsi, negli ultimi dieci anni,<br>anziamenti pubblici;<br>sto o ricevuto altro contrib<br>entato ad altri Enti Pubblici<br>getto titolare di reddito d'in<br>ati sono conformi agli origin | vità;<br>NL di riferimento (la<br>ia di sicurezza del la<br>iano il diritto al lavo<br>edure per fallimento<br>ficoltà" previste dag<br>in irregolarità defir<br>uto finalizzato all'ef<br>domanda per la rich<br>ipresa ai sensi dell'a<br>nali. | iddove applicabile);<br>avoro;<br>oro dei disabili;<br>o o concordato prever<br>li Orientamenti Comu<br>iitivamente accertate<br>fettuazione dei mede<br>iesta di contributo de<br>irt. 2195 del codice civ | ntivo;<br>nitari per il salvataggic<br>dalle autorità compete<br>simi interventi di bonifi<br>Ila medesima natura a f<br>ile; | o e la ristrutturazione di imprese in difficoltà<br>enti, nella gestione di interventi che abbiano<br>ca;<br>favore del medesimo intervento di bonifica; |
| < Indietro                                                                                                    |                                                                                                    |                                                                                                    |                                                                                                    |                                                                                                    | Avanti >                                                                                                    |
|                                                                                                    |                                                                                                    |                                                                                                    | fig.46                                                                                                    |                                                                                                    |                                                                                                    |

#### Fatture

< Indietro

Analogamente, nella scheda "Fatture" saranno elencate in maniera tabellare tutte le fatture caricate.

| Attraverso l'icona <i>download</i> il richiedente potrà scaricare sul proprio PC le fatture (fig.47). |                |                   |                          |                |                     |   |  |
|----------------------------------------------------------------------------------------------------|----------------|-------------------|--------------------------|----------------|---------------------|---|--|
| Domanda                                                                                               | Dichiarazio    | ni Fatture        | Allegati                 | Riepilogo      | Annulla Domanda     |   |  |
| Data fattura                                                                                          | Numero fattura | Impresa emittente | Importo (al netto d'IVA) | Data quietanza | a Importo quietanza |   |  |
| 04/10/2016                                                                                            | 12345678       | azienda azienda   | 12000 €                  | 04/10/2016     | 12000 €             | 0 |  |

fig.47

pagina 1 di 1

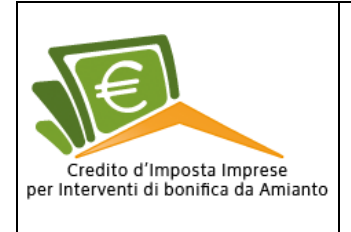

37

Avanti >

### Allegati

Analogamente, nella sezione "**Allegati**", il richiedente potrà visualizzare gli allegati caricati in precedenza e scaricarli sul proprio PC. (fig.48).

| Domanda                                                                                      | Dichiarazioni                                                                                                    | Fatture                                                                          | Allegati                                                                 | Riepilogo                                                                       |                     |                |
|----------------------------------------------------------------------------------------------|----------------------------------------------------------------------------------------------------|----------------------------------------------------------------------------------|--------------------------------------------------------------------------|---------------------------------------------------------------------------------|---------------------|----------------|
| Area upload allegat                                                                          | ti                                                                                                    |                                                                                  |                                                                          |                                                                                 |                     |                |
|                                                                                              |                                                                                                    | Categoria alleg                                                                  | ato                                                                      |                                                                                 | Scarica<br>allegato | Stato allegato |
| Riepilogo <mark>doman</mark> da                                                              | E.                                                                                                    |                                                                                  |                                                                          |                                                                                 | J D                 | ~              |
| Allegato 1 - Attesta                                                                         | azione delle spese sostenu                                                                                                   | te per l'attribuzione                                                            | del credito d'imposta                                                    |                                                                                 | Ð                   | ~              |
| Allegato 2 - Dichiar                                                                         | azione relativa alla fruizio                                                                                                 | ne di agevolazione ir                                                            | regime "de minimis"                                                      |                                                                                 | <b>P</b>            | ~              |
| Piano di lavoro - Pi                                                                         | iano di lavoro del progetto                                                                                                  | di bonifica unitarian                                                            | nente considerato pre                                                    | sentato alla ASL competente                                                     | <b>P</b>            | ~              |
| Comunicazione alla<br>lavori/attività di cu<br>smaltimento in disc<br>restituibilità degli a | a ASL di avvenuta ultimazio<br>i al piano di lavori già appr<br>carica autorizzata e, nel cas<br>ambienti bonificati redatta | one dei lavori – Comu<br>ovato comprensiva c<br>so di amianto friabile<br>da ASL | inicazione alla ASL di<br>Iella documentazione<br>In ambienti confinati, | avvenuta ultimazione dei<br>attestante l'avvenuto<br>anche la certificazione di | <b>P</b>            | ~              |
| Certificazione di iso                                                                        | crizione alla CCIAA                                                                                                    |                                                                                  |                                                                          |                                                                                 | <b>P</b>            | ~              |

< Indietro

fig.48

#### Riepilogo

Nella scheda di Riepilogo, verranno riepilogati i dati della domanda (id Pratica, Data di creazione della domanda e la Marca temporale) e l'elenco di tutti gli allegati.

Ogni allegato sarà elencato con la categoria di appartenenza "Categoria", il "Nome del file" e il "Codice Hash".

Il "Codice Hash" è una stringa che identifica univocamente l'allegato.

Questo perché nella mail che verrà inviata al Ministero dell'Ambiente e all'impresa che ha presentato l'istanza, oltre ad essere presenti i riferimenti dell'istanza, sarà allegato un unico codice Hash che riepiloga tutti gli allegati che sono stati allegati per poter presentare la domanda (fig.49).

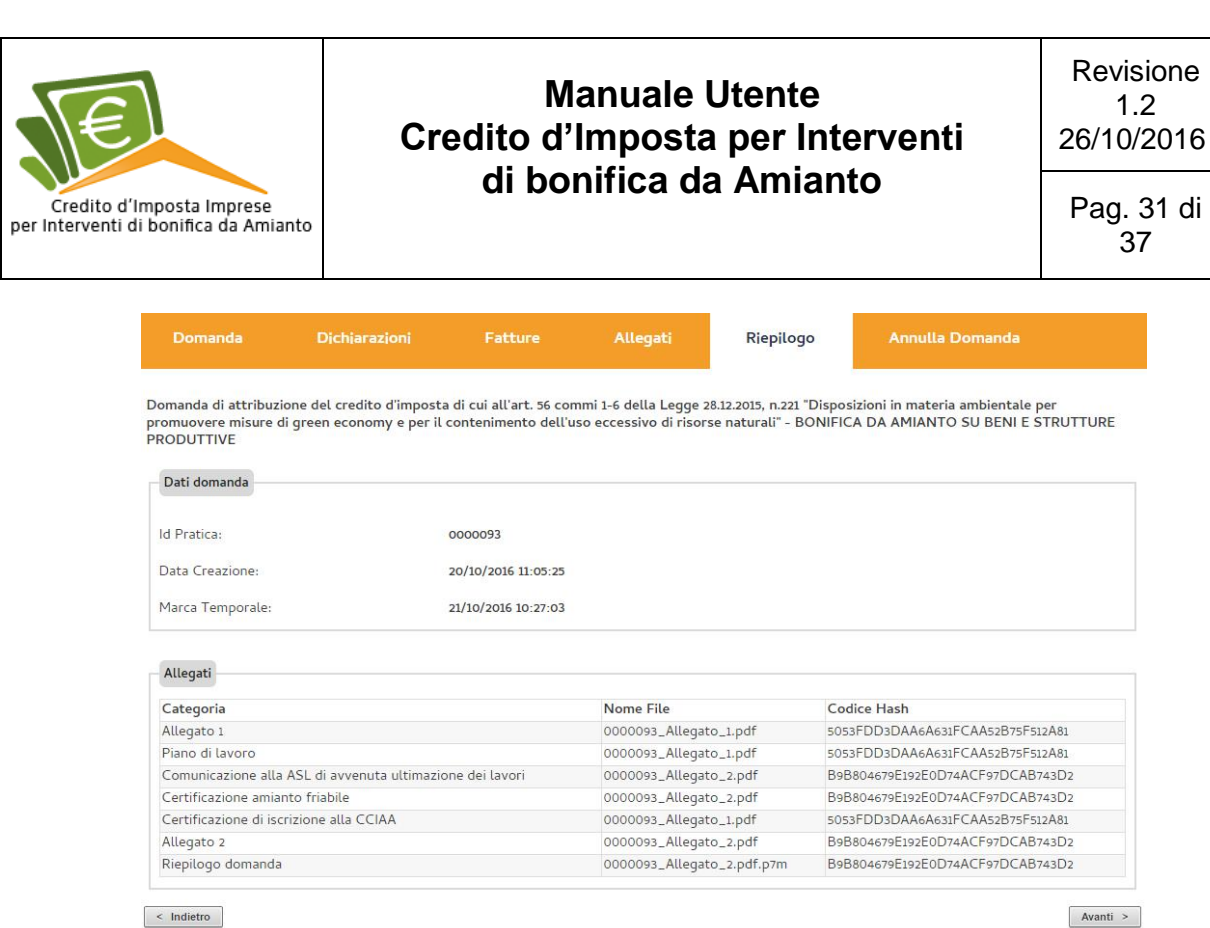

< Indietro

fig.49

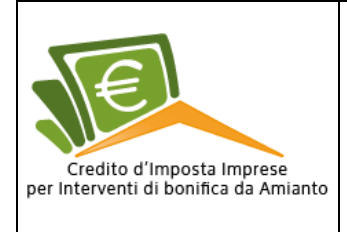

#### Annulla domanda

In questa scheda, il richiedente avrà la facoltà di annullare la domanda attraverso il pulsante "Annulla" posto in basso a destra (fig.50), l'annullamento della domanda sarà possibile solamente a domanda inviata e fintantoché a non ne viene iniziata la lavorazione da parte degli operatori di backoffice.

|                                                                                                    | Dichiarazioni                                                      | Fatture               | Allegati Ri                                                                                                    | iepilogo                                                | Annulla Domanda                                                                                                    |
|----------------------------------------------------------------------------------------------------|--------------------------------------------------------------------|-----------------------|----------------------------------------------------------------------------------------------------|---------------------------------------------------------|----------------------------------------------------------------------------------------------------|
|                                                                                                    |                                                                    |                       | ATTENZIONE                                                                                                    |                                                         |                                                                                                    |
| Dati domanda                                                                                                    | a annullata, la domanda                                            | non avra' piu' valore | e qualora ne venga inserita i                                                                                                    | ina nuova, sara                                         | a' rimessa in coda di lavorazione.                                                                                                    |
| ld Pratica:                                                                                                    |                                                                    | 0000093               |                                                                                                    |                                                         |                                                                                                    |
| Data Creazione:                                                                                                    |                                                                    | 20/10/2016 11:05:25   |                                                                                                    |                                                         |                                                                                                    |
|                                                                                                    |                                                                    |                       |                                                                                                    |                                                         |                                                                                                    |
| Marca Temporale:                                                                                                    |                                                                    | 21/10/2016 10:27:03   |                                                                                                    |                                                         |                                                                                                    |
| Marca Temporale: Allegati Categoria                                                                                                    |                                                                    | 21/10/2016 10:27:03   | Nome File                                                                                                    | Cod                                                     | lice Hash                                                                                                    |
| Marca Temporale:<br>Allegati<br>Categoria<br>Allegato 1                                                                                                    |                                                                    | 21/10/2016 10:27:03   | Nome File                                                                                                    | <b>Cod</b><br>505:                                      | <b>lice Hash</b><br>3FDD3DAA6A631FCAA52B75F512A81                                                                                                    |
| Marca Temporale:<br>Allegati<br>Categoria<br>Allegato 1<br>Piano di lavoro                                                                                     |                                                                    | 21/10/2016 10:27:03   | Nome File<br>0000093_Allegato_1.pdf<br>0000093_Allegato_1.pdf                                                                               | Cod<br>505:<br>505:                                     | <b>lice Hash</b><br>3FDD3DAA6A631FCAA52B75F512A81<br>3FDD3DAA6A631FCAA52B75F512A81                                                                                                    |
| Marca Temporale:<br>Allegati<br>Categoria<br>Allegato 1<br>Piano di lavoro<br>Comunicazione alla                                                               | a ASL di avvenuta ultimazi                                         | 21/10/2016 10:27:03   | Nome File<br>0000093_Allegato_1.pdf<br>0000093_Allegato_1.pdf<br>0000093_Allegato_2.pdf                                                     | Cod<br>505:<br>505:<br>898                              | <b>lice Hash</b><br>3FDD3DAA6A631FCAA52B75F512A81<br>3FDD3DAA6A631FCAA52B75F512A81<br>3804679E192E0D74ACF97DCAB743D2                                                                                               |
| Marca Temporale:<br>Allegati<br>Categoria<br>Allegato 1<br>Piano di lavoro<br>Comunicazione alla<br>Certificazione amia                                        | a ASL di avvenuta ultimazi<br>into friabile                        | 21/10/2016 10:27:03   | Nome File<br>0000093_Allegato_1.pdf<br>0000093_Allegato_1.pdf<br>0000093_Allegato_2.pdf<br>0000093_Allegato_2.pdf                           | Cod<br>505:<br>505:<br>898<br>898                       | <b>tice Hash</b><br>3FDD3DAA6A631FCAA52B75F512A81<br>3FDD3DAA6A631FCAA52B75F512A81<br>3804679E192E0D74ACF97DCAB743D2<br>3804679E192E0D74ACF97DCAB743D2                                                             |
| Marca Temporale:<br>Allegati<br>Categoria<br>Allegato 1<br>Piano di lavoro<br>Comunicazione alla<br>Certificazione amia<br>Certificazione di iso               | a ASL di avvenuta ultimazi<br>into friabile<br>crizione alla CCIAA | 21/10/2016 10:27:03   | Nome File<br>0000093_Allegato_1.pdf<br>0000093_Allegato_2.pdf<br>0000093_Allegato_2.pdf<br>0000093_Allegato_2.pdf                           | Cod<br>505:<br>505:<br>898<br>898<br>898<br>505:        | dice Hash<br>3FDD3DAA6A631FCAA52B75F512A81<br>3FDD3DAA6A631FCAA52B75F512A81<br>8804679E192E0D74ACF97DCAB743D2<br>8804679E192E0D74ACF97DCAB743D2<br>3FDD3DAA6A631FCAA52B75F512A81                                   |
| Marca Temporale:<br>Allegati<br>Categoria<br>Allegato 1<br>Piano di lavoro<br>Comunicazione alla<br>Certificazione amia<br>Certificazione di iso<br>Allegato 2 | a ASL di avvenuta ultimazi<br>into friabile<br>crizione alla CCIAA | 21/10/2016 10:27:03   | Nome File<br>0000093_Allegato_1.pdf<br>0000093_Allegato_1.pdf<br>0000093_Allegato_2.pdf<br>0000093_Allegato_2.pdf<br>0000093_Allegato_1.pdf | Cod<br>505:<br>505:<br>898<br>898<br>898<br>505:<br>898 | dice Hash<br>3FDD3DAA6A631FCAA52B75F512A81<br>3FDD3DAA6A631FCAA52B75F512A81<br>8804679E192E0D74ACF97DCAB743D2<br>8804679E192E0D74ACF97DCAB743D2<br>3FDD3DAA6A631FCAA52B75F512A81<br>8804679E192E0D74ACF97DCAB743D2 |

#### fig.50

Una volta premuto invio, un messaggio di sistema chiederà ulteriore conferma di annullamento della domanda. Dopo aver dato un'ulteriore conferma di annullamento il sistema indirizzerà il richiedente ad una sezione dove sarà visibile lo stato di domanda annullata. (fig.51).

| ld | Data creazione | Marca temporale     | Impresa | Stato |
|----|----------------|---------------------|---------|-------|
|    | 20/10/2016     | 21/10/2016 10:27:03 | test2   | P     |
|    |                | pagina 1 di 1       |         |       |
|    |                | fig 51              |         |       |

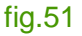

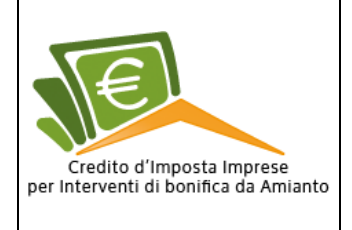

# Domanda annullata

Se una domanda è stata annullata, nella sezione "Le tue domande" lo stato della domanda sarà

annullata (fig.52).

| ld | Data creazione | Marca temporale     | Impresa | Stato |
|----|----------------|---------------------|---------|-------|
|    | 20/10/2016     | 21/10/2016 10:27:03 | test2   |       |
|    |                | pagina 1 di 1       |         |       |
|    |                | fig.52              |         |       |

#### Domanda

Una volta annullata la domanda, nella scheda "Domanda" l'utente potrà soltanto vedere i dati identificativi inseriti (fig.52).

| forna alle tue domande                   |                                                        | ATTENZIONE!!! La domanda è stata annullata.      |                                                |                                                                             | ld Domanda: 00                               |
|------------------------------------------|--------------------------------------------------------|--------------------------------------------------|------------------------------------------------|-----------------------------------------------------------------------------|----------------------------------------------|
| Domanda                                  | Dichiarazioni                                          | Fatture                                          | Allegati                                       | Riepilogo                                                                   |                                              |
| omanda di attribuz<br>romuovere misure o | ione del credito d'impost<br>di green economy e per il | a di cui all'art. 56 con<br>contenimento dell'u: | nmi 1-6 della Legge :<br>so eccessivo di risor | 28.12.2015, n.221 "Disposizioni in mate<br>se naturali" - BONIFICA DA AMIAN | ria ambientale per<br>TO SU BENI E STRUTTURE |
| 1. DATI IDENTIFICA                       | TIVI DELL'IMPRESA RICHI                                | EDENTE                                           |                                                |                                                                             |                                              |
| Il sottoscritto/a pro                    | ova prova nato/a il 04/10/                             | 2016 nato/a a ROMA                               | (RM) codice fiscale 0                          | 000000000 in qualità di Titolare de                                         | ll'impresa richiedente: Codice               |
| Fiscale impresa <b>oo</b> o              | 00000000 denominazione                                 | test2 tel.: 088888 se                            | de legale: comune R                            | OMA provincia RM via e numero via                                           | dell'arco di travertino 11, 11               |
| amail amancinitad                        | hotmail.it PEC sipemsvi                                | il_comune@pec.anci                               | tel.it codice dell'att                         | vità prevalente dichiarata dall'impre                                       | sa ai fini dell'IVA codice 10                |
| email gmancinioug                        |                                                        |                                                  |                                                |                                                                             | isa ar finn dett finn coulde 10              |
| descrizione INDUS                        | TRIE ALIMENTARI                                        |                                                  |                                                |                                                                             |                                              |
| descrizione INDUS                        | <b>FRIE ALIMENTARI</b><br>ggetto dell'intervento è di  | iversa dalla sede lega                           | le? SI                                         |                                                                             |                                              |

fig.52

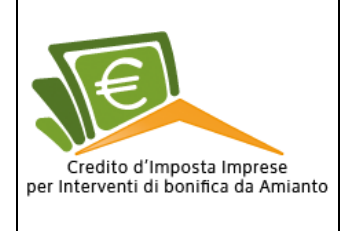

#### Dichiarazioni

Discorso analogo è per la scheda "Dichiarazioni" (fig.53).

|                                                                 | Dichiarazioni                                                         | Fatture                                                                     | Allegati                                                                      | Riepilogo                                                |                                                               |
|-----------------------------------------------------------------|-----------------------------------------------------------------------|-----------------------------------------------------------------------------|-------------------------------------------------------------------------------|----------------------------------------------------------|---------------------------------------------------------------|
| Dichiarazioni                                                   |                                                                       |                                                                             |                                                                               |                                                          |                                                               |
| Dichiarazioni rese a                                            | ai sensi dell'art. 47 del [                                           | D.P.R. 445/2000:                                                            |                                                                               |                                                          |                                                               |
| di non aver cessat                                              | to o sospeso la propria<br>a con l'applicazione del l                 | attività;<br>CCNL di riferimento (la                                        | ddove applicabile):                                                           |                                                          |                                                               |
| di essere in regola<br>di essere in regola                      | a con la normativa in ma                                              | ateria di sicurezza del la<br>plinano il diritto al lavo                    | ivoro;<br>ro dei disabili:                                                    |                                                          |                                                               |
| che l'impresa non                                               | si trova sottoposta a pi<br>una della condizioni di "                 | rocedure per fallimento<br>difficoltà" previste dagi                        | o concordato prever<br>li Orientamenti Comu                                   | itivo;<br>pitari par il salvataggio o la rist            | trutturazione di imprese in difficoltà                        |
| (GUCE C 244/2 de                                                | el 1.10.2004);<br>prsi, pegli ultimi dieci ar                         | ani in irregolarità defin                                                   | itivamente accertate                                                          | dalle autorità competenti, nell                          | a gestione di interventi che abbiano                          |
| beneficiato di fina                                             | inziamenti pubblici;                                                  | rributo finalizzato all'ofi                                                 | fattuazione dei mode                                                          | imi interventi di banifica                               | a gestione di interventi che abbiano                          |
| di non aver preser                                              | ntato ad altri Enti Pubbl                                             | ici domanda per la richi<br>d'impresa ai sonsi dell'a                       | esta di contributo del<br>rt. 2105 del codico civ                             | la medesima natura a favore de                           | el medesimo intervento di bonifica;                           |
| che tutti gli allega                                            | ati sono conformi agli or                                             | riginali.                                                                   | rt. 2195 det codice civ                                                       | ie;                                                      |                                                               |
| Confermo 🗹                                                      |                                                                       |                                                                             |                                                                               |                                                          |                                                               |
| < Indiatra                                                      |                                                                       |                                                                             |                                                                               |                                                          | Avanti >                                                      |
| < indiedo                                                       |                                                                       |                                                                             | fig 53                                                                        |                                                          | Avanu                                                         |
|                                                                 |                                                                       |                                                                             | ng.00                                                                         |                                                          |                                                               |
|                                                                 |                                                                       |                                                                             |                                                                               |                                                          |                                                               |
| atture                                                          |                                                                       | na alanaata tu                                                              | utto lo fotturo                                                               | ooriaata in praaada                                      | ene dell'utente                                               |
| ella scheua                                                     | Fatture Sarar                                                         | ino elencate tu                                                             |                                                                               | cancale in precede                                       | <u>n - n n n n i i i i n n n n</u>                            |
|                                                                 |                                                                       | $\sim$                                                                      |                                                                               |                                                          | nza dall utente.                                              |
| ttraverso l'icc                                                 | ona <i>download</i>                                                   | 🗘 l'utente p                                                                | otrà scaricare                                                                | e sul proprio PC le f                                    | fatture (fig.54).                                             |
| ttraverso l'icc                                                 | ona <i>download</i>                                                   | P l'utente p                                                                | otrà scaricare                                                                | e sul proprio PC le f                                    | fatture (fig.54).                                             |
| ttraverso l'icc                                                 | ona download                                                          | l'utente p                                                                  | ootrà scaricare<br>ZIONE!!! La domanda é                                      | e sul proprio PC le 1<br>e stata annullata.              | fatture (fig.54).                                             |
| ttraverso l'icc                                                 | ona download                                                          | I'utente p                                                                  | Otrà scaricare<br>ZIONEIII La domanda è                                       | e sul proprio PC le 1                                    | riza dall utente.<br>fatture (fig.54).<br>Id Domanda: 0000093 |
| ttraverso l'icc                                                 | ona download<br>omande<br>Dichiarazioni                               | i'utente p<br>ATTENZ<br>Fatture                                             | OOTRÀ SCARICARA<br>ZIONE!!! La domanda à<br>Allegati                          | e sul proprio PC le f<br>e stata annullata.<br>Riepilogo | fatture (fig.54).                                             |
| ttraverso l'icc                                                 | ona download                                                          | I'utente p                                                                  | OOTRÀ SCARICARA<br>ZIONE!!! La domanda d<br>Allegati                          | e sul proprio PC le f<br>e stata annullata.<br>Riepilogo | fatture (fig.54).                                             |
| ttraverso l'icc<br>Torna alle tue do<br>Domanda<br>Data fattura | ona download<br>omande<br>Dichiarazioni<br>Numero fattura             | I'utente p     ATTENZ     Fatture  Impresa emillente                        | OOTRÀ SCARICARA<br>ZIONE!!! La domanda d<br>Allegati<br>Importo (al netto d'T | e sul proprio PC le f<br>e stata annullata.<br>Riepilogo | riza dall utente.<br>fatture (fig.54).<br>Id Domanda: 0000093 |
| Torna alle tue do Domanda Data tattura 04/10/2016               | ona download<br>omande<br>Dichiarazioni<br>Numero fattura<br>12245678 | Piutente p     ATTENZ     Fatture     Impresa emittente     azienda azienda | CIONE!!! La domanda d<br>Allegati<br>Importo (al netto d'T<br>12000 €         | e sul proprio PC le f<br>e stata annullata.<br>Riepilogo | fatture (fig.54).<br>Id Domanda: 0000093                      |

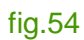

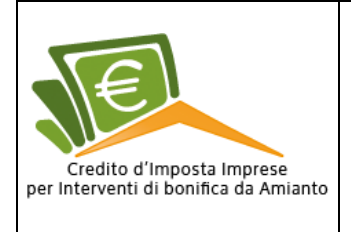

#### Allegati

Analogo discorso per scheda "Allegati".

Anche qui, il richiedente potrà scaricare sul proprio PC tutti gli allegati caricati da lui in precedenza (fig.54).

| Domanda                                                                                      | Dichiarazioni                                                                                                    | Fatture                                                                       | Allegati                                                                              | Riepilogo                                                               |                     |                |
|----------------------------------------------------------------------------------------------|----------------------------------------------------------------------------------------------------|-------------------------------------------------------------------------------|---------------------------------------------------------------------------------------|-------------------------------------------------------------------------|---------------------|----------------|
| Area upload allega                                                                           | ti                                                                                                    |                                                                               |                                                                                       |                                                                         |                     |                |
|                                                                                              |                                                                                                    | Categoria alle                                                                | gato                                                                                  |                                                                         | Scarica<br>allegato | Stato allegate |
| Riepilogo domanda                                                                            | 3                                                                                                    |                                                                               |                                                                                       |                                                                         | 30                  | ~              |
| Allegato 1 - Attesta                                                                         | azione delle spese sostenu                                                                                                  | ite per l'attribuzione                                                        | e del credito d'imposta                                                               |                                                                         | Ð                   | $\checkmark$   |
| Allegato 2 - Dichiai                                                                         | razione relativa alla fruizio                                                                                               | ne di agevolazione i                                                          | n regime "de minimis"                                                                 |                                                                         | <b>P</b>            | ~              |
| Piano di lavoro - Pi                                                                         | iano di lavoro del progetto                                                                                                 | o di bonifica unitaria                                                        | mente considerato presen                                                              | tato alla ASL competente                                                | Ð                   | ~              |
| Comunicazione alla<br>lavori/attività di cu<br>smaltimento in disc<br>restituibilità degli a | a ASL di avvenuta ultimazi<br>ii al piano di lavori già appr<br>carica autorizzata e, nel ca<br>ambienti bonificati redatta | one dei lavori - Com<br>rovato comprensiva<br>so di amianto friabil<br>da ASL | unicazione alla ASL di avv<br>della documentazione att<br>e in ambienti confinati, an | enuta ultimazione dei<br>estante l'avvenuto<br>che la certificazione di | Ð                   | ~              |
| Certificazione di isi                                                                        | crizione alla CCIAA                                                                                                    |                                                                               |                                                                                       |                                                                         | 6                   | 1              |

fig.54

#### Riepilogo

In questa scheda verranno riepilogati i dati della domanda (id Pratica, Data di creazione della domanda e la Marca temporale) e l'elenco di tutti gli allegati.

Ogni allegato sarà riportato con la categoria di appartenenza "Categoria", il "Nome del file" e il "Codice Hash".

Il "**Codice Hash**" è una stringa che identifica univocamente l'allegato. Questo perché nella mail che verrà inviata al Ministero dell'Ambiente e all'impresa che ha presentato l'istanza, oltre ad essere presenti i riferimenti dell'istanza presentata, sarà allegato un unico codice Hash che riepiloga tutti gli allegati che sono stati allegati per poter presentare la domanda (fig.56).

| Credito d'Imposta Imprese<br>per Interventi di bonifica da Amianto | Manuale Utente<br>Credito d'Imposta per Interventi<br>di bonifica da Amianto | Revisione<br>1.2<br>26/10/2016<br>Pag. 36 di<br>37 |     |
|--------------------------------------------------------------------|------------------------------------------------------------------------------|----------------------------------------------------|-----|
| Torna alle tue domande                                             | ATTENZIONE!!! La domanda è stata annullata.                                  | ld Domanda: 00000                                  | 093 |

| Domanda | Dichiarazioni | Fatture | Allegati | Riepilogo |  |
|---------|---------------|---------|----------|-----------|--|
|         |               |         |          |           |  |

Domanda di attribuzione del credito d'imposta di cui all'art. 56 commi 1-6 della Legge 28.12.2015, n.221 "Disposizioni in materia ambientale per promuovere misure di green economy e per il contenimento dell'uso eccessivo di risorse naturali" - BONIFICA DA AMIANTO SU BENI E STRUTTURE PRODUTTIVE

| Dati domanda       |                     |
|--------------------|---------------------|
| ld Pratica:        | 0000093             |
| Data Creazione:    | 20/10/2016 11:05:25 |
| Marca Temporale:   | 21/10/2016 10:27:03 |
| Data Annullamento: | 21/10/2016 14:57:52 |

#### Allegati

| Categoria                                                 | Nome File                  | Codice Hash                      |
|-----------------------------------------------------------|----------------------------|----------------------------------|
| Allegato 1                                                | 0000093_Allegato_1.pdf     | 5053FDD3DAA6A631FCAA52B75F512A81 |
| Piano di lavoro                                           | 0000093_Allegato_1.pdf     | 5053FDD3DAA6A631FCAA52B75F512A81 |
| Comunicazione alla ASL di avvenuta ultimazione dei lavori | 0000093_Allegato_2.pdf     | B9B804679E192E0D74ACF97DCAB743D2 |
| Certificazione amianto friabile                           | 0000093_Allegato_2.pdf     | B9B804679E192E0D74ACF97DCAB743D2 |
| Certificazione di iscrizione alla CCIAA                   | 0000093_Allegato_1.pdf     | 5053FDD3DAA6A631FCAA52B75F512A81 |
| Allegato 2                                                | 0000093_Allegato_2.pdf     | B9B804679E192E0D74ACF97DCAB743D2 |
| Riepilogo domanda                                         | 0000093 Allegato 2.pdf.p7m | B9B804679E192E0D74ACF97DCAB743D2 |

< Indietro

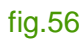

Avanti >

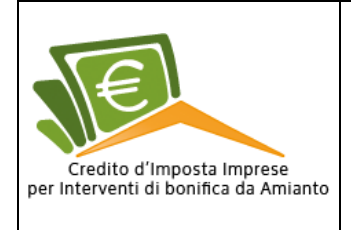

# Logout

*Logout* è il termine inglese per indicare l'uscita da un sistema informatico o applicazione informatica. Per terminare la procedura l'utente dovrà cliccare sul *link* "**Esci**" posto in alto a destra sopra la testata con i loghi (fig.57).

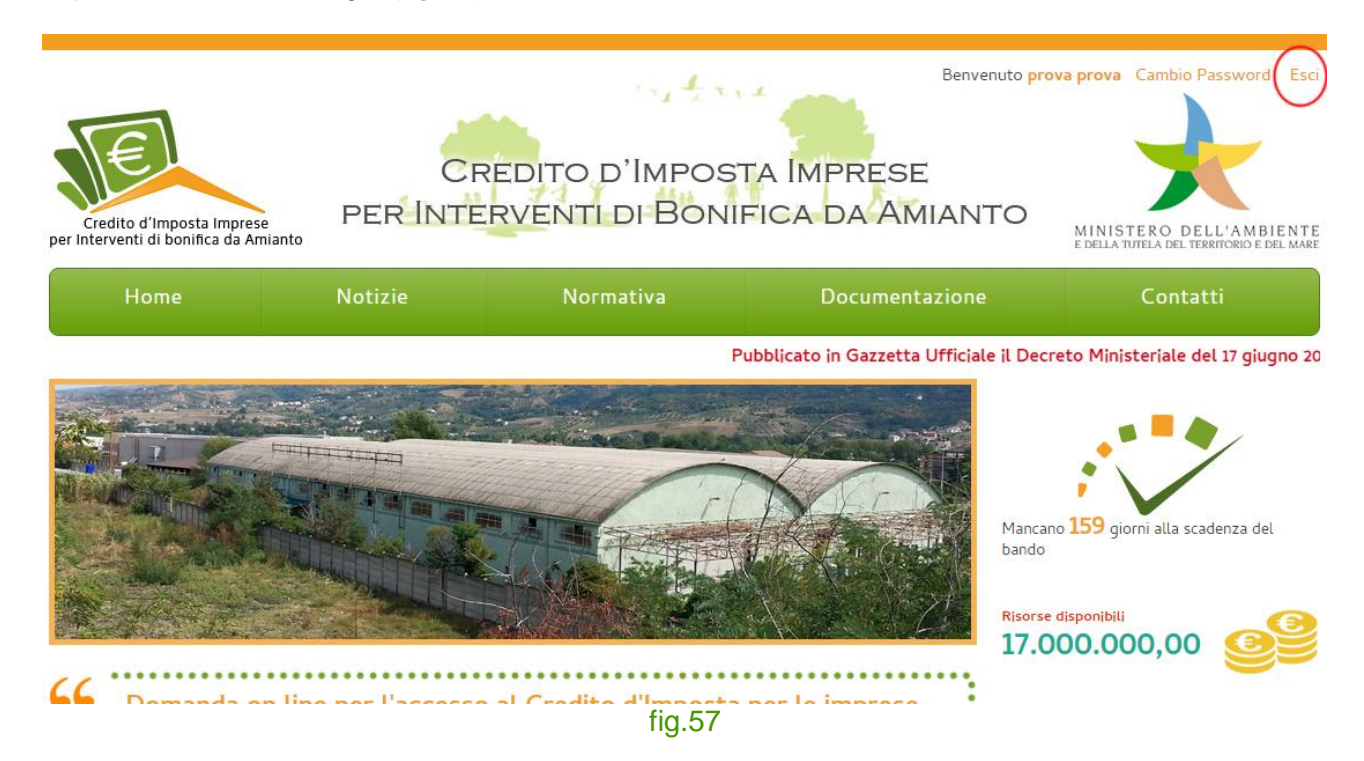